# Pedoman Beban Kerja Dosen Online

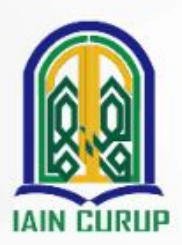

INSTITUT AGAMA ISLAM NEGERI IAIN CURUP

# PEDOMAN BEBAN KERJA DOSEN (BKD) ONLINE

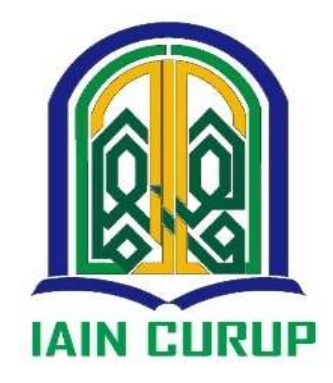

## LEMBAGA PENJAMINAN MUTU INSTITUT AGAMA ISLAM NEGERI CURUP TAHUN 2020

1

#### KATA PENGANTAR REKTOR IAIN CURUP

Assalamu'alaikum warabmatullahi waharakatub.

Puji Syukur kehadirat Allah SWT yang tulah memberikan nikmat dan hidayah. Semoga kita senantiasa dalam ridla dan petunjuk hidayah- Nya sehingga segala yang kita lakukan di dunia dapat dimaknai sebagai bentuk ibadah yang dirujukan kepada-Nya. Salawat dan salam semoga terlimpahkan kepada baginda kita Nabi Muhammad SAW.

Pada kesempatan ini, saya mengucapkan syukur Alhamdulillah atas di terbitkannya buku Pedoman Beban Kerja Dosen (BKD) Online IAIN pada tahun 2020. Buku ini sangat bermanfaat bagi para dosen khususnya ketika pelaksanaan pengisian BKD dan Rencana BKD sehingga menjamin kelancaran penyelenggarkan evaluasinya. Hal ini tentunya akan berdampak positif bagi terciptanya penyelenggarkan kegiatan akademik berkualitas di lingkungan IAIN Curup.

Karena itu saya mengucapkan terima kasih kepada Lembaga Penjaminan Muru (LPM) IAIN Curup atas usahanya dalam penerbitan buku ini. Saya mengucapkan terima kasih kepada semua pihak yang telah terlibat dalam penerbitan buku ini. Semoga langkah positif ini bisa menjadi inspirasi bagi pembenahan penyelenggaraan pendidikan yang berkualiatas.

Wassalamu'alaikum warahmatullahi wabarakatub.

Curup, 11 Juni 2020 Rektor, <u>A</u>

e Dr. RAHMAD HIDAYAT, M.Ag., M.Pd. >>

#### KATA PENGANTAR KETUA LPM

Undang-undang RI Nomor 14 Tahun 2005 tentang Guru dan Dosen, dan Peraturan Pemerintah Republik Indonesia Nomor 37 Tahun 2009 tentang Dosen, telah memposisikan dosen sebagai profesi dan ilmuwan. Dosen dianggap sebagai komponen terpenting Pendidikan Tinggi, sehingga dosen perlu dikelola secara baik dan tepat oleh pemerintah.

Dosen sebagai pendidik profesional dan ilmuwan memiliki tugas utama Tridharma Perguruan Tinggi, yakni mentransformasikan, mengembangkan, dan menyebarluaskan ilmu pengetahuan, teknologi dan seni melalui pendidikan, penelitian dan pengabdian kepada masyarakat. Beban kerja dosen sebagai bukti pelaksanaan dari Tridharma Perguruan Tinggi paling sedikit sepadan dengan 12 (dua belas) sks dan paling banyak 16 (enam belas) sks pada setiap semester.

Pelaksanaan tugas utama dosen ini perlu dirancang dalam penugasan yang komprehensif oleh setiap dosen, serta dievaluasi dan dilaporkan secara periodik sebagai bentuk akuntabilitas kinerja dosen kepada pimpinan IAIN Curup. Sebagai alat ukur terlaksananya kewajiban dimaksud maka dibuatlah standar beban kerja dosen yang kemudian disebut dengan Beban Kerja Dosen (BKD). Di awal semester dosen harus membuat Rencana Beban Kerja Dosen (RBKD). Pada akhir semester, dosen menyusun Laporan Beban Kerja Dosen (LBKD). Baik RBKD maupun LBKD dengan mengisi secara online, kemudian laporannya dalam bentuk hardcopy diserahkan oleh dosen kepada Fakultas dan Lembaga Penjaminan Mutu (LPM), untuk selanjutnya dievaluasi dan dinilai oleh asesor BKD yang hasilnya dipublikasikan kepada seluruh dosen.

Beban kerja dosen harus terdistribusi secara proporsional dan terukur. Sebagai ukurannya satuan beban kerja dosen dinyatakan dalam satuan kredit semester yang disingkat SKS. Setiap dosen wajib memenuhi kepada beban kerja sekurang-kurangnya 12 sks (36 jam kerja per minggu). Ukuran sks tersebut kemudian dijabatkan dalam rubrik penghitungan beban kerja dosen sebagaimana termuat di dalam buku pedoman ini. Oleh karena itu buku ini dibuat setidaknya untuk membantu mengingatkan para dosea IAIN Curup dalam menghitung beban kerjanya dalam rangka memenuhi tugas dan kewajiban profesionalnya. Mudah-mudahan buku ini bermanfaat bagi kita semua, amin.

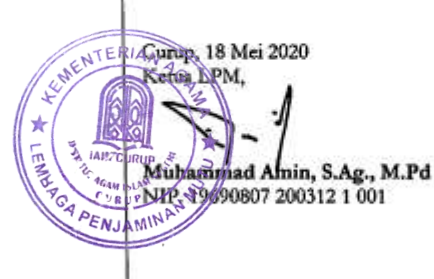

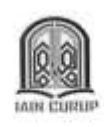

#### SKEPUTUSAN REKTOR INSTITUT AGAMA ISLAM NEGERI CURUP Nomor : 5533-/In.34/R/PP.00.9/06/2020

#### TENTANG

#### PEDOMAN BEBAN KERJA DOSEN (BKD) ONLINE INSTITUT AGAMA ISLAM NEGERI CURUP

#### REKTOR INSTITUT AGAMA ISLAM NEGERI CURUP

|               | 17C | KTOK INSTITUT AGAINA ISLAM REGULA CONOL                                                                                                    |
|---------------|-----|----------------------------------------------------------------------------------------------------|
| Menimbang     | 18  | <ol> <li>Bahwa untuk kelancaran pelaksanaan kegiatan IAIN Curup tahun<br/>2020, perlu disusun pedoman tentang beban kerja dosen (BKD)<br/>online;</li> </ol> |
|               |     | <ol> <li>Bahwa pemberlakukan Pedoman Beban Kerja Dosen Online IAIN<br/>Curup ini perlu ditetapkan melalui Surat Keputusan Rektor;</li> </ol>                 |
| Mengingat     | 3   | 1. Undang-Undang Nomor 20 Tahun 2003 tentang Sistem Pendidikan Nacional                                                                                      |
|               |     | <ol> <li>Undang-Undang Nomor 12 Tahun 2012 tentang Pendidikan Tinggi;</li> </ol>                                                                             |
|               |     | <ol> <li>Peraturan Pemerintah Nomor 32 Tahun 2013 Pengganti PP 19 Tahun</li> </ol>                                                                           |
|               |     | 2005 tentang Standar Nasional Pendidikan;                                                                                                    |
|               |     | <ol> <li>Peraturan Pemerintah Nomor 4 Tahun 2014 tentang Penyelenggaraan<br/>Pendidikan Tinggi dan Pengelolaan Pergunaan Tinggi:</li> </ol>                  |
|               |     | <ol> <li>Peraturan Pemerintah Nomor 66 Tahun 2009 tentang Pengelolaan dan</li> </ol>                                                                         |
|               |     | Penvelenggaraan Pendidikan:                                                                                                    |
|               |     | 6. Permenristekdikti Nomor 44 Tahun 2015 Tentang Standar Nasional                                                                                            |
|               |     | Perguruan Tinggi;                                                                                                    |
|               |     | 7. Permenristekdikti Nomor 62 Tahun 2016 Tentang Sistem Penjaminan                                                                                           |
|               |     | Mutu Pendidikan Tinggi:                                                                                                    |
|               |     | <ol> <li>Undang-Undang Nomor 14 tahun 2005 tentang Guru dan Dosen</li> </ol>                                                                                 |
|               |     | <ol> <li>Keputusan Menteri Agama RI Nomor B.II/3/15447 tanggal 18 April<br/>2018 tentang Pengangkatan Rektor IAIN Curup periode 2018-2022.</li> </ol>        |
|               |     | 10. PMA Nomor 30 Tahun 2018 tentang Ortaker IAIN Curup.                                                                                                    |
|               |     | 11. PMA Nomor 2 Tahun 2019 tetang Statuta IAIN Curup.                                                                                                    |
| Memperhatikan | 4   | Berdasarkan Permohonan Pembuatan SK Lembaga Penjamin Mutu (LPM)                                                                                              |
|               |     | Memutuskan:                                                                                                    |
| Menetapkan    | ਼   | SURAT KEPUTUSAN REKTOR IAIN CURUP TENTANG<br>PEDOMAN BEBAN KERJA DOSEN (BKD) ONLINE IAIN CURUP                                                               |
| Pertama       | ्य  | Menetapkan dalam keputusan ini sebagai pedoman beban kerja dosen<br>(BKD) On Line Institut Agama Islam Negeri Curup.                                         |
| Kedun         | đ   | Segala sesuatu akan diubah sebagaimana mestinya apabila dikemudian hari<br>terdapat kekeliruan dan kesalahan dalam penetapan ini.                            |
| Ketiga        | 4   | Dokumen Pedoman Beban Kerja Dosen (BKD) Online ini berluku sejak tanggal ditetapkan.                                                                         |
|               |     | DITETAPKAN DI : CURUP                                                                                                    |

PADA TANGGAL : 11 Juni 2020

REKTOR, L

GRAHMAD HIDAYAT M

# LEMBAR PENGESAHAN

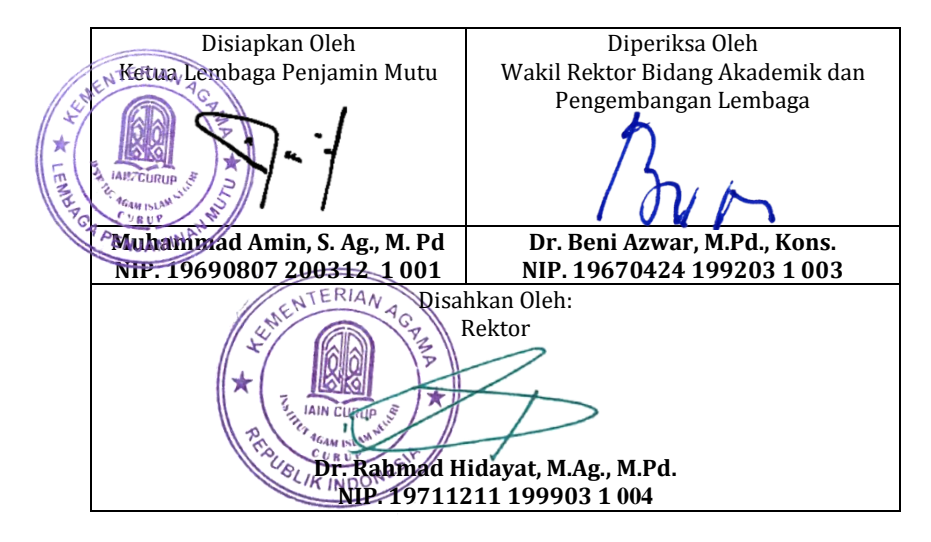

| PEDOMAN BEBAN KERJA | Tanggal Revisi  |  |
|---------------------|-----------------|--|
| DOSEN (BKD) ONLINE  | Tanggal Berlaku |  |

#### **DAFTAR ISI**

| Halaman Judul            | i   |
|--------------------------|-----|
| Kata Pengantar Rektor    | ii  |
| Kata Pengantar Ketua LPM | iii |
| SK Rektor                | iv  |
| Daftar Isi               | V   |

| BAB I Pendahuluan                              | 1  |
|------------------------------------------------|----|
| BAB II Rubrik BKD                              | 6  |
| BAB III Dosen dengan Tugas Tambahan            | 8  |
| BAB IV Rubrik Kinerja Dosen                    | 13 |
| BAB V Petunjuk Pengisian BKD Online IAIN Curup | 16 |

Lampiran

### BAB I PENDAHULUAN

#### A. Dasar Pemikiran

Dosen adalah pendidik profesional dan ilmuwan dengan tugas utama mengajar, menstransformasikan, mengembangkan dan menyebarkan ilmu pengetahuan, teknologi, dan seni melalui pendidikan, penelitian dan pengabdian masyarakat.

Kedudukan dosen sebagai tenaga profesional berfungsi untuk meningkatkan martabat dosen serta mengembangkan ilmu pengetahuan, teknologi dan seni untuk meningkatkan mutu pendidikan nasional. Sementara tujuannya adalah untuk melaksanakan sistem pendidikan nasional dan mewujudkan tujuan pendidikan nasional.

Oleh sebab itu Pasal 45 UU No. 14 Tahun 2005 tentang Guru dan Dosen mengatur, bahwa dosen wajib memiliki kualifikasi akademik, kompetensi, sertikifat pendidik, sehat jasmani dan rohani, dan memenuhi kualifikasi lain yang dipersyaratkan satuan pendidikan tinggi tempat bertugas, serta memiliki kemampuan untuk mewujudkan tujuan pendidikan nasional.

Untuk memaksimalkan profesionalitas dosen diperlukan pembinaan dan pengembangan profesi dan karier dosen. Pembinaan dan pengembangan profesi dosen dilakukan melalui jabatan fungsional. Sedangkan pembinaan dan pengembangan karier dosen dilaksanakan dengan cara penugasan, kenaikan pangkat dan promosi.

Sebagai alat ukur pembinaan dan pengembangan profesi dan karier dosen perlu dibuat standar Beban Kinerja Dosen (BKD). BKD adalah sejumlah tugas yang wajib dilaksanakan oleh seorang dosen sebagai tugas institusional dalam penyelenggaraan kegiatan pokok dan fungsinya dalam pendidikan dalam kerangka Tri Dharma Perguruan Tinggi, yakni Pendidikan dan Pengajaran, Penelitian, Pengembangan Ilmu serta Pengabdian Kepada Masyarakat.

Untuk menjamin pelaksanaan tugas dosen berjalan sesuai dengan kriteria yang ditetapkan dalam peraturan perundang- undangan maka perlu dibuat pedoman. Pedoman ini dimaksudkan untuk memberikan arah, ruang lingkup, dan tata cara penetapan Beban Kinerja Dosen dan Evaluasi Pelaksanaan Tri Dharma Perguruan Tinggi di lingkungan IAIN Curup.

Sistem aplikasi Beban Kerja Dosen online ini dibangun dengan flatform dasar berbasis web sehingga hampir tidak ada syarat khusus pada spesifikasi komputer yang dibutuhkan kecuali komputer/laptop yang akan digunakan harus mempunyai browser (terutama lebih baik berjalan diatas Crhome versi terbaru) dan terkoneksi dengan insfrastruktur internet baik.

Sistem ini akan mengantarkan pada terwujudnya dosen lebih professional, mengingat perencanan, pelaporan dan evaluasi kinerja dosen dilakukan secara obyektif. Seorang dosen akan merencanakan perkuliahan secara lebih terencana dengan mengupload rencana kuliah dalam system BKD online ini, disamping yang lebih utama melakukan pelaporan secara amanah dan terpercaya. Sistem BKD Online adalah bentuk ikhtiar bagaimana membangun sistem data pelaporan kinerja dosen di lingkungan IAIN Curup agar lebih tepat waktu dan dapat dipertanggungjawabkan dengan baik.

#### B. Landasan Hukum

Landasan hukum penetapan BKD dan Evaluasi Pelaksanaan Tri Dharma Perguruan Tinggi bagi dosen di lingkungan PTAI adalah sebagai berikut:

a. Undang-Undang Republik Indonesia Nomor 43 tahun 1999 tentang Perubahan atas Undang-Undang Republik Indonesia nomor 8 tahun 1974 tentang Pokok-Pokok Kepegawaian;

- b. Undang-Undang Republik Indonesia Nomor 20 tahun 2003 tentang Sistem Pendidikan Nasional.
- c. Undang-Undang Republik Indonesia Nomor 14 tahun 2005 tentang Guru dan Dosen;
- d. Peraturan Pemerintah Republik Indonesia Nomor 23 tahun 2005 tentang Perguruan Tinggi Sebagai Badan Layanan Umum (BLU);
- e. Peraturan Pemerintah Republik Indonesia Nomor 19 tahun 2005 tentang Standar Nasional Pendidikan;
- f. Peraturan Pemerintah Republik Indonesia Nomor 55 tahun 2007 tentang Pendidikan Agama dan Pendidikan Keagamaan;
- g. Peraturan Pemerintah Republik Indonesia Nomor 23 tahun 2005 tentang Perguruan Tinggi Sebagai Badan Layanan Umum (BLU);
- h. Peraturan Pemerintah Republik Indonesia Nomor 41 tahun 2009 tentang Tunjangan Profesi Guru dan Dosen, Tunjangan Khusus Guru dan Dosen serta Tunjangan Kehormatan Profesor terutama pasal 3 ayat 1;
- i. Peraturan Pemerintah Republik Indonesia Nomor 17 tahun 2010 tentang Penyelenggaraan dan Pengelolaan Pendidikan;
- j. Peraturan Pemerintah Republik Indonesia Nomor 66 tahun 2010 tentang Perubahan atas Peraturan Pemerintah Nomor 17 Tahun 2010 tentang Penyelenggaraan dan Pengelolaan Pendidikan;
- k. Peraturan Mendiknas Republik Indonesia Nomor 47 Tahun 2009 tentang Sertifikasi Pendidik untuk Dosen;
- Surat Keputusan Menkowasbangpan Republik Indonesia nomor 38 tahun 1999 tentang Jabatan Fungsional Dosen Dan Nilai Angka Kreditnya;
- m. Keputusan Menteri Agama Republik Indonesia Nomor 175 tahun 2010 Tentang Pemberian Tugas Belajar dan Izin Belajar bagi Pegawai Negeri Sipil di Lingkungan Kementerian Agama;

- n. Permenku Republik Indonesia Nomor 101/PMK.05/2010 yang dirubah menjadi Permenku Nomor 164/PMK.05/2010 tentang Tata Cara Pembayaran Tunjangan Guru dan Dosen, Serta Tunjangan Kehormatan Profesor.
- o. Keputusan Direktur Jenderal Pendidikan Tinggi Departemen Pendidikan dan Kebudayaan Republik Indonesia nomor 48/D3/Kep/1983 tentang Beban Tugas Tenaga Pengajar Pada Perguruan Tinggi;
- p. Surat Edaran Biro Kepegawaian Nomor 4159/A4.3/KP/2010 tertanggal 27 Januari 2010 tentang Peraturan Menteri Pendidikan Nasional Republik Indonesia Nomor 48 tahun 2009 tentang Pedoman Pemberian Tugas Bagi Pegawai Negeri Sipil di Lingkungan Departemen Pendidikan Nasional.

#### C. Tujuan dan Manfaat BKD Online

Penetapan BKD dan Evaluasi Pelaksanaan Tri Dharma Perguruan Tinggi bagi Dosen di lingkungan PTAI bertujuan untuk:

- a. Meningkatkan profesionalitas dan pemenuhan dosen PTAI dalam melaksanakan beban tugas Tri Dharma Perguruan Tinggi;
- b. Meningkatkan mutu proses dan hasil pelaksanaan beban tugas dalam Tri Dharma Perguruan Tinggi yang dilaksanakan oleh Dosen PTAI;
- c. Menciptakan suasana akademik yang berkompetitif untuk menjamin kelancaran tugas utama dosen PTAI;
- d. Menjamin pembinaan pengelolaan dan pengembangan profesi dan karier dosen PTAI;
- e. Mempercepat terwujudnya tujuan Pendidikan Nasional.

Aplikasi Beban Kerja Dosen online ini juga di tujukan sebagai media online bagi dosen di lingkungan IAIN Curup untuk memasukkan data beban kerja dosen dan menjadikan nya sebagai laporan. Adapun manfaat dari aplikasi BKD Online ini diantara nya:

- 1. Melalui sistem ini diharapkan institusi dapat memperoleh data BKD secara kontinyu untuk dapat di pergunakan pada kepentingan trend analisis aktifitas dosen
- 2. Memudahkan proses verifikasi dan penilaian oleh assessor berupa pengecekan Laporan Kinerja Dosen, bukti kinerja, bukti penugasan dan lain sebagai nya
- 3. Dokumen-dokumen pendukung yang di upload oleh para dosen dalam LBKD Online nanti, diharapkan dapat membantu Institusi dan Program Studi dalam proses akreditasi. Sehingga ketika Institusi atau Program Studi akan mengajukan akreditasi tidak lagi direpotkan dengan pencarian dokumen-dokumen kinerja para dosenor LPM dalam proses rekapitulasi Laporan Beban Kerja Dosen.

#### D. Sasaran

Sasaran utama pedoman penetapan BKD dan Evaluasi Pelaksanaan Tridharma Perguruan Tinggi adalah (1) Impinan PTKIN (Perguruan Tinggi Keagamaan Islam Negeri) meliputi UIN/IAIN/STAIN; (2) Kopertais (Koordinator Perguruan Tinggi Islam Swasta) dan PTAIS (Perguruan Tinggi Agama Islam Swasta);

(3) Dosen tetap (PNS dan Non PNS); (4) Guru Besar;(5) Assesor beban kinerja dosen; dan (6) Pihak-pihak yang terkait dan berkepentingan.

#### E. Kewajiban Dosen

- a. Membuat RBKD yang akan dilaksanakan dalam satu semester.
- b. Melaksanakan tugas Tri Dharma Perguruan Tinggi sesuai Ekuivalensi Waktu Mengajar Penuh (EWMP) yakni sedikitnya 12 SKS yang setara dengan 38 jam kerja perminggu.
- c. Meningkatkan dan mengembangkan kualifikasi akademik dan kompetensi secara berkelanjutan.

5

d. Membuat laporan pelaksanaan BKD setiap semester.

#### F. Ruang Lingkup BKD

- a. Merencanakan pembelajaran.
- b. Melaksanakan proses pembelajaran.
- c. Melakukan evaluasi pembelajaran.
- d. Membimbing dan melatih mahasiswa.
- e. Melakukan penelitian dan pengabdian pada masyarakat.
- f. Melakukan tugas tambahan dan atau unsur penunjang.

#### G. Hak Dosen

- a. Memperoleh penghasilan di atas kebutuhan hidup minimum.
- b. Memperoleh jaminan kesejahteraan sosial.
- c. Mendapatkan promosi dan penghargaan sesuai dengan tugas dan prestasi kerja.
- d. Memperoleh kesempatan untuk pembinaan dan pengembangan profesi dan karier, peningkatan kualifikasi dan kompetensi, akses sumber belajar, informasi, sarana prasarana pembelajaran, dan penelitian dan pengabdian pada masyarakat.

#### H. Dosen dengan Tugas/Ijin Belajar

- a. Dosen dengan status tugas belajar harus dibebaskan dari beban tugas dosen dan diberhentikan untuk sementara tunjangan profesinya.
- b. Dosen dengan status ijin belajar, tetap berkewajiban melaksanakan tugas sesuai beban kerja dosen.
- c. Dosen dengan status tugas belajar mempunyai tugas dan kewajiban belajar yang disetarakan dengan 12 sks.

#### I. Sanksi

- 1. Dosen yang tidak menunjukkan kesungguhan kinerjanya setara dengan 12 sks atau 38 jam kerja/minggu, dapat dicabut tunjangan profesi dan atau kehormatannya.
- 2. Dosen yang tidak menyerahkan berkas laporan BKD

kepada fakultas dinyatakan tidak memenuhi kinerja dan dapat dicabut tunjangan profesi dan atau kehormatannya.

- 3. Dosen yang terlambat menyerahkan berkas LBKD kepada Fakultas sesuai tanggal yang ditentukan sampai hari penilaian LBKD oleh Tim Assesor, maka dapat dicabut tunjangan profesinya selama dua bulan.
- 4. Dosen yang menyerahkan berkas LBKD setelah hari penilaian berkas LBKD oleh Tim Assesor, maka dianggap tidak menyerahkan LBKD.

#### J. Syarat Assesor

- 1. Dosen yang masih aktif.
- 2. Mempunyai NIRA (Nomor Identifikasi Registrasi Assesor) yg diterbitkan oleh Dirjen Diktis.
- 3. Telah mengikuti sosialisasi penilaian kinerja dosen.
- 4. Ditugaskan oleh pimpinan Perguruan Tinggi.
- 5. Dihindari terjadinya konflik kepentingan.
- 6. Satu atau semuanya dapat berasal dari satu PT sendiri ataupun dari PT lain.
- 7. Mempunyai rumpun atau sub rumpun ilmu yang sesuai dengan dosen yang dinilai.
- 8. Mempunyai kualifikasi jabatan fungsional dan atau tingkat pendidikan yang sama atau lebih tinggi dari dosen yang dinilai.

#### K. Tugas Tim Assesor

- 1. Menerima RBKD dan dokumen laporan realisasi BKD.
- 2. Melakukan penilaian kinerja dosen berdasarkan dokumen laporan realisasi BKD.
- 3. Melaporkan hasil penilaian kinerja dosen kepada Rektor IAIN c.q. Unit Pelaksana Evaluasi BKD.

#### L. Prosedur Evaluasi BKD Online

1. Dosen mengisi LBKD secara online melalui sistem pada laman berikut <u>http://bkd.iaincurup.ac.id/</u>

- 2. Setelah mengisi, dosen menyerahkan laporan dalam bentuk *hardcopy* ke Fakultas.
- 3. Fakultas mengirimkan berkas LBKD ke LPM.
- 4. LPM memverifikasi LBKD dan mendistribusikan bukti pendukungnya kepada tim assesor untuk dan diverifikasi dinilai
- 5. Hasil penilaian assesor diserahkan kembali ke LPM.
- 6. Dosen yang hasil LBKD-nya dinyatakan memenuhi oleh asesor maka LPM menyerahkan dokumen hasil evaluasi ke Rektor IAIN untuk disahkan. Bagi dosen yang tidak lulus, maka LPM menyerahkan kembali dokumen ke Fakultas untuk diteruskan ke dosen yg bersangkutan. Dalam hal terjadi perselisihan antara assesor satu dan dua, maka Rektor IAIN dapat menunjuk assesor ketiga.
- 7. Rektor IAIN mengkompilasi hasil evaluasi dan membuat rekap laporan untuk diserahkan kepada Dirjen Pendis c.q. Direktur Diktis.

#### M.Prinsip Evaluasi BKD

- 1. Berbasis evaluasi diri.
- 2. Saling asah, asih, dan asuh.
- 3. Meningkatkan profesionalisme dosen.
- 4. Meningkatkan atmosfer akademik.
- 5. Mendorong kemandirian perguruan tinggi.

#### N. Periode Pelaksanaan Evaluasi BKD

Evaluasi BKD dan pelaksanaan Tri Dharma Perguruan Tinggi dilaksanakan secara periodik, yakni setiap semester, namun dalam keadaan khusus, pimpinan dapat melakukan evaluasi setiap saat diperlukan.

# BAB II RUBRIK BEBAN KERJA DOSEN DARI SUBDIT KETENAGAAN KEMENTERIAN AGAMA RI (HASIL PENYEMPURNAAN)

| No | Kegiatan                                                                                                    | SKS                                                                                                    | Bukti Fisik                                                                                                    |
|----|----------------------------------------------------------------------------------------------------|----------------------------------------------------------------------------------------------------|----------------------------------------------------------------------------------------------------|
| 1  | Kinerja Bidang Pendidikan (Pendidikan & Penel                                                                                                    | itian) maks 9 sks                                                                                                    |                                                                                                    |
| Ť. | Kuliah pada tingkat SO (Diploma) dan SI<br>terhadap setiap kelompok<br>Jika satu Mata Kuliah diampu oleh satu dosen,<br>maka dihitung sks x 100%<br>Jika satu Mata Kuliah diampu oleh team dosen<br>maka dihitung:<br>jumlah tatap muka dosen ybs<br>jumlah seluruh tatap muka MK dalam 1 smt | 40 orang mahasiswa selama 1<br>semester, 1 jam tatap muka per<br>minggu ditambah 1 jam kegiatan<br>mandiri dan 1 jam kegiatan<br>terstruktur sama dengan 1 sks.<br>1-40 mahasiswa =150% x jml sks.<br>81-120 mahasiswa =<br>200 % x nilai sks, dst | <ul> <li>Surat Tugas dari<br/>Pergunuan Tinggi<br/>yang bersangkutan<br/>(PT. Ybs).</li> <li>BAP/Berita Acara<br/>Perkuliahan<br/>(presensi jurnal<br/>kehadiran dosen)</li> <li>Presensi mahasiswa</li> </ul> |
| 5  | K uliah pada tingkat S2 dan S3 terhadap setiap<br>kelompok. Jika satu Mata Kuliah diampu oleh<br>satu dosen maka dihitung sks x 100%. Jika satu<br>Mata Kuliah diampu oleh team dosen maka<br>hitung:<br>jumlah tatap muka dosen ybs<br>jumlah seluruh tatap muka MK dalam 1 smt x sks        | 25 orang mahasiswa selama 1<br>semester, 1 jam tatap muka per<br>minggu ditambah 1 jam kegiatan<br>mandiri dan 1 jam kegiatan<br>terstruktur sama dengan sks.<br>1-25 mhs = 100% x sks<br>26-50 mhs = 150% x sks                                   | <ul> <li>Surat Tugas dari PT.<br/>Ybs.</li> <li>BAP/Berita Acara<br/>Perkuliahan<br/>(presensi/jurnal<br/>dosen)</li> <li>Presensi mahasiswa</li> </ul>                                                        |
| 3, | Asistensī tugas atau praktikum terhadap setiap<br>kelompok.                                                                                                    | 25 orang mahasiswa selama 1<br>semester, 2 jam tatap muka per<br>sama dengan 1 sks.                                                                                                    | Surat Tugas dari<br>PT. Ybs.     Presensi Mahasiswa                                                                                                    |

|                                                                                                    | <ol> <li>25 mahasiswa = 100% x sks<br/>dibagi proporsional jumlah<br/>dosen</li> <li>56 - 50 mahasiswa = 150% x<br/>sks dibagi proporsional jumlah<br/>dosen, dst</li> </ol>         | <ul> <li>Surat Tugas dari PT.</li> <li>Presensi Mahasiswa</li> </ul>               |
|----------------------------------------------------------------------------------------------------|----------------------------------------------------------------------------------------------------|------------------------------------------------------------------------------------|
| <br>Bimbingan kuliah kerja yang terprogram<br>terhadap setiap kelompok<br>1 sks PKL = 50 jam kerja / semester,<br>untuk 1 – 25 mahasiswa = 6 hari berturutan<br>termasuk untuk persiapan, pelaksanaan &<br>pelaporan, (1 hari kerja = 8 jam)                                                                                                    | 25 orang mahasiswa, kegiatan<br>yang setara dengan 50 jam kerja<br>per semester sama dengan 1 sks                                                                                    | <ul> <li>Surat Tugas dari PT.</li> <li>Ybs.</li> <li>Presensi Mahasiswa</li> </ul> |
| Pembimbingan PKL 1-25 mahasiswa                                                                                                    | 1 sks                                                                                                    | <ul> <li>Surat Tugas dari PT.</li> <li>Presensi Mahasiswa</li> </ul>               |
| Pembimbingan Praktek Klinik/Lapangan 1-25<br>mahasiswa                                                                                                    | 1 sks/ semester                                                                                                    | <ul> <li>Surat Tugas dari PT.<br/>Ybs.</li> <li>Presensi Mahasiswa</li> </ul>      |
| DPL (Dosen Pembimbing lapangan) KKN 1-25<br>Mahasiswa                                                                                                    | 1 sks/ semester                                                                                                    | <ul> <li>Surat Tugas dari PT.</li> <li>Presensi Mahasiswa</li> </ul>               |
| Seminar yang terjadwal terhadap setiap kelompok<br>Seminar mahasiswa terstruktur dan terjadwal<br>disertai bimbingan oleh dosen, bukan sebagai<br>bagian dari kuliah/praktikum. Yang dimaksud<br>seminar disini adalah: seminar proposal, seminar<br>ujian skripsi, MK seminar, seminar hasil<br>penelitian hibah mahasiswa, seminar Tugas Akhir | <ul> <li>25 orang mahasiswa selama 1<br/>semester, 1 jam tatap muka per<br/>minggu sama dengan 1 sks.</li> <li>25-50 = 2 sks, dst</li> <li>iika dibimbing lebih dari satu</li> </ul> | <ul> <li>Surat Tugas dari PT.</li> <li>Ybs.</li> <li>Presensi Mahasiswa</li> </ul> |

| en • Surat Tugas dari<br>PT. Ybs.                                 | <ul> <li>Presensi Mahasiswa</li> </ul>                                                                                                    | <ul> <li>Surat Tugas dari<br/>PT. Ybs.</li> <li>Presensi Mahasiswa</li> <li>Bukti<br/>pembimbingan</li> </ul>                                 | <ul> <li>Surat Tugas dari<br/>PT. Ybs.</li> <li>Presensi Mahasiswa</li> <li>Bukti<br/>pembimbingan</li> </ul>                                                             | Surat Tugas dari<br>PT. Ybs.     Presensi Mahasiswa |
|-------------------------------------------------------------------|----------------------------------------------------------------------------------------------------|----------------------------------------------------------------------------------------------------|----------------------------------------------------------------------------------------------------|-----------------------------------------------------|
| jika dibimbing lebih dari satu dos.<br>sks                        | jumlah dosen pembimbing                                                                                                    | 6 orang mahasiswa selama 1<br>semester sama dengan 1 sks<br>Nilai Bimbingan Skripsi =<br>Mahasiswa dibimbing <sub>×</sub> 1 sks<br>6          | 3 orang mahasiswa selama 1<br>semester sama dengan 1 sks, Nij<br>Bimbingan Tesis:<br>Mahasiswa dibimbing_x 1 sks<br>Nilai Menguji Tesis =<br>Mahasiswa diuji<br>3 0,5 sks | l sks/semester                                      |
| untuk Mahasiswa<br>Bila seminar dibimbing lebih dari 1 dosen maka | nilai total bimbingan dibagi proposional dengan<br>jumlah dosen dalam kelompok.<br>Bila seminar adalah bagian dari<br>perkuliahan/praktikum maka seminar tidak<br>dihitung sebagai kegiatan tersendiri. | Bimbingan dan tugas akhir/Skripsi/Karya<br>Tulis Ilmiah SO (Diploma) dan S1<br>Dosen Pembimbing utama dan pembimbing<br>penyerta dinilai sama | Bimbingan tesis S2/Spesialis<br>Dosen pembimbing utama dan pembimbing<br>penyerta dinilai sama                                                                            | Menguji proposal S1, S2, S3, Kualifikasi            |
|                                                                   |                                                                                                    | 9,                                                                                                    | 10.                                                                                                    | 11.                                                 |

| <ul> <li>Surat Tugas dari<br/>PT. Ybs.</li> <li>Presensi Mahasiswa</li> <li>Bukti<br/>pembimbingan</li> </ul>                     |                                                             | <ul> <li>Surat Tugas dari<br/>PT. Ybs.</li> <li>Presensi Mahasiswa</li> <li>Bukti pengujian</li> <li>Daftar nilai</li> </ul> | <ul> <li>Surat Tugas dari<br/>PT. Ybs.</li> </ul> | <ul> <li>Surat Tugas dari<br/>PT. Ybs.</li> <li>Bukti hasil (Silabus,<br/>SAP/RPP, GBPP,<br/>dll)</li> </ul>                                                     | <ul> <li>Surat Tugas dari<br/>PT. Ybs.</li> <li>Bukti vang relevan</li> </ul> |
|----------------------------------------------------------------------------------------------------|-------------------------------------------------------------|----------------------------------------------------------------------------------------------------|---------------------------------------------------|----------------------------------------------------------------------------------------------------|-------------------------------------------------------------------------------|
| 2 orang mahasiswa sclama 1<br>semester sama dengan 1 sks.<br>Nilai Bimbingan Disertasi =<br><u>Mahasiswa dibimbing</u> ×1sks<br>2 | Nilai Menguji Disertasi =<br>Mahasiswa diuji × 0,5 sks<br>2 | 4 mahasiswa per semester sama<br>dengan 1 sks                                                                                | 4 (empat) dosen sama dengan<br>1 sks              | 2 sks                                                                                                    | 2 sks                                                                         |
| Bimbingan Disertasi S3<br>Dosen pembimbing utama dan pembimbing<br>penyerta dinilai sama                                          |                                                             | Menguji tugas akhir                                                                                                    | Membimbing dosen yang lebih rendah<br>pangkatnya  | Mengembangkan program<br>perkuliahan/pengajaran (Silabus, SAP/RPP,<br>GBPP, dll) dalam kelompok atau mandiri yang<br>hasilnya dipakai untuk kegiatan perkuliahan | Melaksanakan kegiatan detasering dan<br>pencangkokan dosen dalam 1 semester   |
| 12.                                                                                                    |                                                             | 13.                                                                                                    | 14.                                               | 15.                                                                                                    | 16.                                                                           |

| ij | Kineria Bidang Penelitian                   |                                                                       |                                          |
|----|---------------------------------------------|-----------------------------------------------------------------------|------------------------------------------|
|    | Keterlibatan dalam 1 judul penelitian atau  | Untuk 1 judul penelitian senilai 4                                    | <ul> <li>Surat Tugas dari PT.</li> </ul> |
|    | pembuatan karya seni atau teknologi yang    | sks bila dikerjakan oleh ketua dan                                    | Ybs.                                     |
|    | dilakukan oleh kelompok (disetujui oleh     | anggota (beberapa dosen),                                             | <ul> <li>Proposal</li> </ul>             |
|    | pimpinan dan tercapai)                      | maka Ketua mendapat = 2 sks dan                                       | <ul> <li>Laporan penelitian</li> </ul>   |
|    | Tahan nencanaian penelitian:                | sisa sks uroagi juman Anggoda<br>Bila ketua nenelitian terlihat dalam |                                          |
|    | Proposal: 25% x sks                         | 2 judul penelitian kelompok, berarti                                  |                                          |
|    | Pengumpulan/sebar kuesioner: 50% x sks      | nilai = $2 x$                                                         |                                          |
|    | Analisa Data: 75% x sks                     | 60%  x  2  sks = 2,4  sks                                             |                                          |
|    | Laporan Akhir :100% x sks                   |                                                                       |                                          |
|    | -                                           |                                                                       |                                          |
|    | Tahap pencapaian karya seni atau teknologi: |                                                                       |                                          |
|    | Konsep: 25% x sks                           |                                                                       |                                          |
|    | 50% dari Karya: 75% x sks                   |                                                                       |                                          |
|    | Hasil akhir: 100% x sks                     |                                                                       |                                          |
| ci | Pelaksanaan penelitian mandiri atau         | 1 judul penelitian = 4 sks (Hanya                                     | <ul> <li>Surat Tugas dari PT.</li> </ul> |
|    | pembuatan karya seni atau teknologi         | Ketua, tidak ada Anggota)                                             | Ybs.                                     |
|    | (disctujui oleh pimpinan dan tercatat)      |                                                                       | <ul> <li>Proposal</li> </ul>             |
|    |                                             |                                                                       | <ul> <li>Laporan penelitian</li> </ul>   |
|    | Tahap pencapaian penelitian:                |                                                                       | <ul> <li>Foto karva seni</li> </ul>      |
|    | Proposal: 25% x sks                         |                                                                       |                                          |
|    | Pengumpulan/sebar kuesioner: 50% x sks      |                                                                       |                                          |
|    | Analisa Data: 75% x sks                     |                                                                       |                                          |
|    | Laporan Akhir :100% x sks                   |                                                                       |                                          |
|    |                                             |                                                                       |                                          |
|    | Tahap pencapaian karva seni atau teknologi: |                                                                       |                                          |

| <ul> <li>Surat Tugas dari PT.</li> <li>Ybs.</li> <li>Buku</li> </ul>                                                                                            |                                                                                                    |                                                                                      |                                                                                                    |                                                                                                    | <ul> <li>Surat Tugas dari PT.</li> <li>Ybs.</li> <li>Buku</li> </ul>                                                                                           |
|----------------------------------------------------------------------------------------------------|----------------------------------------------------------------------------------------------------|--------------------------------------------------------------------------------------|----------------------------------------------------------------------------------------------------|----------------------------------------------------------------------------------------------------|----------------------------------------------------------------------------------------------------|
| Menulis I judul buku/ bahan ajar<br>utuh = 3 sks, direncanakan terbit<br>ber ISBN, ada kontrak penerbitan<br>dan atau sudah diterbitkan dan ber -<br>ISBN       | Menulis 1 judul buku/ bahan ajar,<br>ada editor (Editor = $60\% x 3 \text{ sks} =$<br>1,8 sks), tiap chapter ada<br>kontributor (tiap kontributor = $40\%$<br>x 3 = 1,2 sks). | Menulis 1 judul buku/ bahan ajar,<br>ada editor (Editor = 60% x 3 sks =<br>1,8 sks), | Kontributor untuk 1 buku utuh,<br>tidak tiap chapter (tiap kontributor<br>= $40\% x 3 = 1,2$ sks). | Menulis Modul/Diktat/Bahan Ajar<br>oleh seorang Dosen (Tidak<br>diterbitkan, tetapi digunakan oleh<br>mahasiswa = 2 sks/semester) | Tata cara perhitungan di atas yang<br>sama dapat dipakai untuk buku<br>internasional dengan penghargaan<br>sks utuh = 5 sks                                    |
| Menulis 1 judul naskah buku yang akan<br>diterbitkan dalam waktu sebanyak-<br>banyaknya 4 semester (disetujui oleh<br>pimpinan dan tercatat) sama dengan 3 sks. | I ahapan:<br>Pendahuluan = 25% x sks<br>50% dari isi buku = 50% x sks<br>buku jadi = 75% x sks<br>persetujuan penerbit = 85% x sks<br>buku selesai dicetak = 100% x sks       |                                                                                      |                                                                                                    |                                                                                                    | Menulis satu judul naskah buku<br>internasional (berbahasa dan diedarkan<br>secara internasional minimal tiga negara),<br>disetujui oleh pimpinan dan tercatat |
| ri -                                                                                                    |                                                                                                    |                                                                                      |                                                                                                    |                                                                                                    | 4                                                                                                    |

| <ul> <li>Surat Tugas dari PT.</li> <li>Ybs.</li> <li>Buku</li> </ul>                                                                                                    | <ul> <li>Surat Tugas dari PT.</li> <li>Ybs.</li> <li>Buku</li> </ul>                                                                                                    | <ul> <li>Surat Tugas dari PT.<br/>Ybs.</li> <li>Laporan<br/>perkembangan studi</li> </ul> | <ul> <li>Surat Tugas dari PT.<br/>Ybs.</li> </ul> |
|----------------------------------------------------------------------------------------------------|----------------------------------------------------------------------------------------------------|-------------------------------------------------------------------------------------------|---------------------------------------------------|
| Menterjemahkan atau menyadur I<br>judul naskah buku = 2 sks. I judul<br>buku, diterjemahkan oleh lebih dar<br>1 orang, maka nilai dibagi.<br>Ketua/Editor = 60% x 2 sks = 1,2<br>sks,<br>Anggota = 40% x 2 = 0,8 sks).                                                                                                    | <ol> <li>judul naskah yang disunting = 2<br/>sks,</li> <li>judul buku, diterjemahkan oleh<br/>lebih dari 1 orang, maka nilai<br/>dibagi.</li> <li>Ketua dan Anggota masing-masing</li> <li>1 sks</li> </ol>                                                                                                    | 12 sks                                                                                    | 2 sks                                             |
| Menterjernahkan atau naskah buku yang<br>akan diterbitkan dalam waktu sebanyak-<br>banyaknya 4 semester (disetujui oleh<br>pimpinan dan tercatat), sama dengan 2 sks<br>Tahapan:<br>Pendahuluan = 25% x sks<br>50% dari isi buku = 50% x sks<br>buku jadi = 75% x sks<br>persetujuan penerbit = 85% x sks<br>buku selesai dicetak = 100% x sks | Menyunting satu judul naskah buku yang<br>akan diterbitkan dalam waktu sebanyak-<br>banyaknya 4 semester (disetujui pimpinan<br>dan tercatat) sama dengan 2 sks<br>Tahapan:<br>Pendahuluan = 25% x sks<br>50% dari isi buku = 50% x sks<br>buku jadi = 75% x sks<br>persetujuan penerbit = 85% x sks<br>buku selesai dicetak = 100% x sks | Tugas belajar untuk S2 dan S3                                                             | PEKERTI Tatap Muka                                |
| vi                                                                                                    | 6.                                                                                                    | 7.                                                                                        | œ                                                 |

| 10. | AA Tatap Muka                                              | 2 sks                                              | <ul> <li>Surat Tugas dari PT.</li> </ul> |
|-----|------------------------------------------------------------|----------------------------------------------------|------------------------------------------|
|     |                                                            |                                                    | Ybs.                                     |
|     |                                                            |                                                    | <ul> <li>Sertifikat</li> </ul>           |
| Ξ.  | Mandiri I. Mandiri 1 adalah pelatihan                      | Menulis I Bab Bahan Ajar @2 sks,                   | <ul> <li>Surat Tugas dari PT.</li> </ul> |
|     | menulis dan sudah menulis 1 Bab Bahan                      |                                                    | Ybs.                                     |
|     | Ajar @ 2 sks (Disetujui oleh                               |                                                    | <ul> <li>Sertifikat</li> </ul>           |
|     | penyelenggara)                                             |                                                    | <ul> <li>Buku ajar</li> </ul>            |
| 12. | Mandiri 2, Mandiri 2 adalah pelatihan                      | Menulis 1 Bab Bahan Ajar @ 2 sks                   | <ul> <li>Surat Tugas dari PT.</li> </ul> |
|     | menulis dan sudah menulis $> 1$ bab @ 2 sks,               | maks 10 sks                                        | Ybs.                                     |
|     | (Disetujui oleh penyelenggara)                             |                                                    | <ul> <li>Sertifikat</li> </ul>           |
|     |                                                            |                                                    | <ul> <li>Buku ajar</li> </ul>            |
| 13. | Sebagai asesor Beban Kerja Dosen Dan                       | 1-8 dosen = 1 sks                                  | <ul> <li>Surat Tugas dari PT.</li> </ul> |
|     | Evaluasi Pelaksanaan Tridharma Perguruan                   | $9-16 \operatorname{dosen} = 2 \operatorname{sks}$ | Ybs.                                     |
|     | Tinggi                                                     | 17-24  dosen = 3  sks                              | <ul> <li>Surat permohonan</li> </ul>     |
|     | Magister + NIRA Khusus maks 8                              | dst                                                | <ul> <li>Lembar Pengesahan</li> </ul>    |
|     | Doktor + NIRA Khusus maks 16                               |                                                    | kegiatan vg                              |
|     | Prof + NIRA lebih besar dari16                             |                                                    | disahkan atasan                          |
| 14. | Menulis jurnal ilmiah                                      |                                                    |                                          |
| a.  | <ul> <li>Diterbitkan oleh Jurnal ilmiah/majalah</li> </ul> | 3 sks                                              | <ul> <li>Surat Tugas dari PT.</li> </ul> |
|     | ilmiah ber-ISSN tidak terakreditasi                        |                                                    | Ybs.                                     |
|     |                                                            |                                                    | <ul> <li>Jurnal/surat</li> </ul>         |
|     |                                                            |                                                    | keterangan dr                            |
|     |                                                            |                                                    | redaksi & naskah                         |
| ġ.  | <ul> <li>Diterbitkan oleh Jurnal terakreditasi</li> </ul>  | 5 sks                                              | <ul> <li>Surat Tugas dari PT.</li> </ul> |
|     |                                                            |                                                    | Ybs.                                     |
|     |                                                            |                                                    | <ul> <li>Jurnal/surat</li> </ul>         |

| <ul> <li>Surat Tugas dari PT.<br/>Ybs.</li> <li>Jurnal/surat<br/>keterangan dr<br/>redaksi &amp; naskah</li> </ul> |                      | <ul> <li>Surat Tugas dari PT.</li> <li>Ybs.</li> <li>Surat/sertifikat<br/>paten</li> </ul> | <ul> <li>Surat Tugas dari PT.<br/>Ybs.</li> <li>Surat/sertifikat<br/>paten</li> </ul> | <ul> <li>Surat Tugas dari PT.<br/>Ybs.</li> <li>Surat/scrtifikat<br/>paten</li> </ul> | <ul> <li>Surat Tugas dari PT.<br/>Ybs.</li> <li>Koran/majalah</li> </ul> |                                                              | <ul> <li>Surat Tugas dari PT.<br/>Ybs.</li> <li>Surat Permohonan</li> </ul> |
|----------------------------------------------------------------------------------------------------|----------------------|--------------------------------------------------------------------------------------------|---------------------------------------------------------------------------------------|---------------------------------------------------------------------------------------|--------------------------------------------------------------------------|--------------------------------------------------------------|-----------------------------------------------------------------------------|
| 7 sks                                                                                                    |                      | 3 sks                                                                                      | 4 sks                                                                                 | 5 sks                                                                                 | 1 sks                                                                    |                                                              | 3 sks                                                                       |
| <ul> <li>Diterbitkan oleh Jurnal terakreditasi<br/>internasional (dalam bahasa<br/>intenasional)</li> </ul>        | Memperoleh hak paten | <ul> <li>Proses pengurusan paten sederhana</li> </ul>                                      | <ul> <li>Proses pengurusan paten biasa</li> </ul>                                     | <ul> <li>Proses pengurusan Paten internasional<br/>(minimal tiga negara)</li> </ul>   | Menulis di media massa (koran/majalah)                                   | Menyampaikan orasi ilmiah, pembicara<br>seminar, nara sumber | Tingkat regional daerah, institusional<br>(minimum fakultas)                |
| ບ່                                                                                                    | 15.                  | ಣೆ                                                                                         | ф.                                                                                    | స                                                                                     | 16.                                                                      | 17.                                                          | ė                                                                           |

| <u>ب</u> | Tingkat nasional                           | 5 sks                     | <ul> <li>Surat Tugas dari PT.</li> </ul> |
|----------|--------------------------------------------|---------------------------|------------------------------------------|
|          |                                            |                           | Ybs.                                     |
|          |                                            |                           | <ul> <li>Surat Permohonan</li> </ul>     |
|          |                                            |                           | <ul> <li>Naskah dan</li> </ul>           |
|          |                                            |                           | Sertifikat                               |
| ő        | Tingkat internasional (dengan bahasa       | 6 sks                     | <ul> <li>Surat Tugas dari PT.</li> </ul> |
|          | internasional)                             |                           | Ybs.                                     |
|          |                                            |                           | <ul> <li>Surat Permohonan</li> </ul>     |
|          |                                            |                           | <ul> <li>Naskah</li> </ul>               |
|          |                                            |                           | <ul> <li>Sertifikat</li> </ul>           |
|          |                                            |                           |                                          |
| Ξ        | Kineria Bidang Pengabdian pada Ma          | svarakat (minimum 1 penga | bdian tiap smt)                          |
| -        | Satu kegiatan yang setara dengan 50 jam    | 1 sks.                    | <ul> <li>Surat Tugas dari</li> </ul>     |
|          | kerja per semester (disetujui pimpinan dan |                           | PT. Ybs.                                 |
|          | tercatat)                                  |                           | <ul> <li>Laporan kegiatan</li> </ul>     |
| ¢i       | membuat/menulis karya pengabdian kepada    |                           |                                          |
|          | masyarakat.                                |                           |                                          |
| с;       | Menulis 1 judul, direncanakan terbit ber   | 3 sks                     | <ul> <li>Surat Tugas dari</li> </ul>     |
|          | ISBN, ada kontrak penerbitan dan atau      |                           | PT. Ybs.                                 |
|          | sudah diterbitkan dan ber-ISBN             |                           | Buku                                     |
|          | Takawan                                    |                           |                                          |
|          | Landshulton - 2506 v she                   |                           |                                          |
|          | Foldanulan – 2070 A SKS                    |                           |                                          |
|          | 50% dari 1si buku = 50% X sks              |                           |                                          |
|          | buku tadi = $75\%$ x sks                   |                           |                                          |

| <ul> <li>Surat Tugas dari PT.</li> <li>Ybs.</li> <li>Buku</li> </ul>                      |                                                                                    | <ul> <li>Surat Tugas dari PT.<br/>Ybs.</li> <li>Buku</li> </ul>                                                                                 |                                                                                                | <ul> <li>Surat Tugas dari PT.<br/>Ybs.</li> <li>Bukti kegiatan</li> </ul> | <ul> <li>Surat Tugas dari PT.<br/>Ybs.</li> <li>Bukti kegiatan</li> <li>Naskah</li> <li>Sertifikat</li> </ul> |
|-------------------------------------------------------------------------------------------|------------------------------------------------------------------------------------|----------------------------------------------------------------------------------------------------|------------------------------------------------------------------------------------------------|---------------------------------------------------------------------------|----------------------------------------------------------------------------------------------------|
| Editor = $60\% \times 3$ sks = 1,8 sks<br>tiap kontributor = $40\% \times 3 = 1,2$<br>sks |                                                                                    | 2 sks/semester                                                                                                    |                                                                                                | 1 sks                                                                     | 1 sks                                                                                                    |
| Menulis I judul, ada editor, tiap chapter ada<br>kontributor<br>Tabasar                   | Pendahuluan = 25% x sks<br>50% dari isi buku = 50% x sks<br>buku iadi = 100% x sks | Menulis karya pengabdian yang dipakai<br>sebagai Modul/Bahan Ajar oleh seorang<br>Dosen (Tidak diterbitkan, tetapi digunakan<br>oleh mahasiswa) | Tahapan:<br>Pendahuluan = 25% x sks<br>50% dari isi buku = 50% x sks<br>buku iadi = 100% x sks | Penyuluhan kepada masyarakat                                              | Memberi kursus/menatar pada masyarakat                                                                        |
| þ.                                                                                        |                                                                                    | j.                                                                                                    |                                                                                                | 3.                                                                        | 4                                                                                                    |

| N. | Kineria Penuniang Lain                                                                                                    |                                                                                                    |                                                                                                    |
|----|----------------------------------------------------------------------------------------------------|----------------------------------------------------------------------------------------------------|----------------------------------------------------------------------------------------------------|
| Y  | Pembinaan Sivitas Akademika                                                                                                    |                                                                                                    |                                                                                                    |
| 1. | Bimbingan Akademik (perwalian/penasehat<br>akademik)                                                                                                    | Setiap 12 mahasiswa sama<br>dengan 1 sks. Jumlah yang<br>dibimbing dihitung proporsional<br>setiap 12 mahasiswa 1 sks, untuk<br>5 mahasiswa = 5 : 12 x 1 sks        | <ul> <li>Surat Tugas dari<br/>PT. Ybs.</li> <li>Bukti bimbingan</li> <li>Presensi mahasiswa</li> </ul> |
| 5  | Bimbingan dan Konseling.                                                                                                    | Sctiap 12 orang mahasiswa sama<br>dengan 1 sks, misal scorang<br>dosen membimbing 5 mahasiswa,<br>maka nilai = 5/12 x 1 sks (untuk<br>staf Bimbingan dan Konseling) | <ul> <li>Surat Tugas dari<br/>PT. Ybs.</li> <li>Bukti bimbingan</li> <li>Presensi mahasiswa</li> </ul> |
| ŕ  | Pimpinan pembinaan unit kegiatan mahasiswa<br>seperti; UKM, Ormawa (Organisasi<br>Mahasiswa), Himadep (Himpunan Mahasiswa<br>Departemen), BEM (Badan Eksekutif<br>Mahasiswa), BLM (Badan Legislatif<br>Mahasiswa, BSO (Badan Semi Otonom: misal<br>SKI, kelompok kajian), Majalah Mahasiswa,<br>Bimbingan penalaran mahasiswa, LKMM,<br>LKTI, LKIP. | 1 sks / kegiatan                                                                                                    | <ul> <li>Surat Tugas/Surat keputusan</li> </ul>                                                        |
| 4  | Pimpinan organisasi sosial intern sebagai<br>Ketua/Wakil Ketua, misal a) Koperasi<br>fakultas.b) Dharma wanita, c) Takmir Masiid                                                                                                    | 1 sks                                                                                                    | <ul> <li>Surat Tugas/Surat keputusan</li> </ul>                                                        |

| В   | Administrasi dan Manajemen:        |        |                                                 |
|-----|------------------------------------|--------|-------------------------------------------------|
| Γ.  | Universitas/Institut               |        |                                                 |
| а.  | Jabatan struktural                 |        |                                                 |
| 1)  | Rektor                             | 12 sks | <ul> <li>Surat Tugas/Surat keputusan</li> </ul> |
| 2)  | Pembantu Rektor                    | 10 sks | <ul> <li>Surat Tugas/Surat keputusan</li> </ul> |
| 3)  | Dekan                              | 10 sks | <ul> <li>Surat Tugas/Surat keputusan</li> </ul> |
| 4)  | Ketua Lembaga                      | 8 sks  | <ul> <li>Surat Tugas/Surat keputusan</li> </ul> |
| 5)  | Sekretaris Lembaga                 | 6 sks  | <ul> <li>Surat Tugas/Surat keputusan</li> </ul> |
| (9  | Kepala UPT                         | 8 sks  | <ul> <li>Surat Tugas/Surat keputusan</li> </ul> |
| 5   | Sekretaris UPT                     | 4 sks  | <ul> <li>Surat Tugas/Surat keputusan</li> </ul> |
| 8)  | Pembantu Dekan/Sekretaris Fakultas | 6 sks  | <ul> <li>Surat Tugas/Surat keputusan</li> </ul> |
| 6   | Ketua Jurusan                      | 6 sks  | <ul> <li>Surat Tugas/Surat keputusan</li> </ul> |
| 10) | Sekretaris Jurusan                 | 4 sks  | <ul> <li>Surat Tugas/Surat keputusan</li> </ul> |
| 11) | Ketua Program Studi                | 4 sks  | <ul> <li>Surat Tugas/Surat keputusan</li> </ul> |
| 12) | Sekretaris Program Studi           | 3 sks  | <ul> <li>Surat Tugas/Surat keputusan</li> </ul> |
| 13) | Kepala Pusat                       | 6 sks  | <ul> <li>Surat Tugas/Surat keputusan</li> </ul> |
| 14) | Sekretaris Pusat                   | 4 sks  | <ul> <li>Surat Tugas/Surat keputusan</li> </ul> |
| 15) | Kepala Laboratorium/Studio         | 4 sks  | <ul> <li>Surat Tugas/Surat keputusan</li> </ul> |
| 16) | Kepala Balai                       | 4 sks  | <ul> <li>Surat Tugas/Surat keputusan</li> </ul> |
| 17) | Kepala Biro                        | 5 sks  | <ul> <li>Surat Tugas/Surat keputusan</li> </ul> |
| 18) | Kepala Bagian                      | 3 sks  | <ul> <li>Surat Tugas/Surat keputusan</li> </ul> |
| 19) | Kepala Sub Bagian                  | 2 sks  | <ul> <li>Surat Tugas/Surat keputusan</li> </ul> |
| 20) | Direktur Program Pasca Sarjana     | 10 sks | <ul> <li>Surat Tugas/Surat keputusan</li> </ul> |

| ė   | Jabatan non struktural                               |         |                                                 |
|-----|------------------------------------------------------|---------|-------------------------------------------------|
| =   | Sekretaris Senat Universitas/Institut                | 4 sks   | <ul> <li>Surat Tugas/Surat keputusan</li> </ul> |
| 5   | Anggota Senat Universitas/Institut                   | 2 sks   | <ul> <li>Surat Tugas/Surat keputusan</li> </ul> |
| 3)  | Sekretaris Senat Fakultas                            | 4 sks   | <ul> <li>Surat Tugas/Surat keputusan</li> </ul> |
| 4)  | Anggota Senat Fakultas                               | 2 sks   | <ul> <li>Surat Tugas/Surat keputusan</li> </ul> |
| 5)  | Ketua Unit Kewirausahaan                             | 2 sks   | <ul> <li>Surat Tugas/Surat keputusan</li> </ul> |
| (9  | Pengelola Perpustakaan tingkat Universitas/ Institut | 2 sks   | <ul> <li>Surat Tugas/Surat keputusan</li> </ul> |
| 5   | Pengelola Perpustakaan tingkat Fakultas              | 1 sks   | <ul> <li>Surat Tugas/Surat keputusan</li> </ul> |
| 8)  | Ketua Rumpun Keminatan                               | 2 sks   | <ul> <li>Surat Tugas/Surat keputusan</li> </ul> |
| 6   | Ketua Redaksi Jumal ber-ISSN                         | 1 sks   | <ul> <li>Surat Tugas/Surat keputusan</li> </ul> |
| 10) | Anggota Redaksi Jurnal ber-ISSN                      | 0,5 sks | <ul> <li>Surat Tugas/Surat keputusan</li> </ul> |
|     | Ketua Panitia Ad Hoc .: (umur panitia sekurang-      |         |                                                 |
| Ē   | kurangnya 2 semester), seperti: panitia reviewer     | 1 sks   | <ul> <li>Surat Tugas/Surat keputusan</li> </ul> |
|     | rkat, panitia telaah prodi.                          |         |                                                 |
| 12) | Anggota Panitia Ad Hoc                               | 0.5 sks | <ul> <li>Surat Tugas/Surat keputusan</li> </ul> |
|     | Ketua Panitia Tetap: (umur panitia sekurang-         |         |                                                 |
|     | kurangnya 2 semester), seperti majalah ilmiah,       |         |                                                 |
| 12) | panitia pengembangan kurikulum, SP3 (Satuan          |         |                                                 |
| (ct | Pengkajian dan Pengembangan Pendidikan),             |         |                                                 |
|     | Satuan Penjaminan Mutu, Panitia Angka Kredit,        |         |                                                 |
|     | Panitia Akreditasi                                   |         |                                                 |
|     | <ul> <li>tingkat Universitas</li> </ul>              | 2 sks   | <ul> <li>Surat Tugas/Surat keputusan</li> </ul> |
|     | <ul> <li>tingkat Fakultas</li> </ul>                 | 2 sks   | <ul> <li>Surat Tugas/Surat keputusan</li> </ul> |

|     | <ul> <li>tingkat Jurusan/Program Studi</li> </ul>                       | 1 sks   | <ul> <li>Surat Tugas/Surat keputusan</li> </ul> |
|-----|-------------------------------------------------------------------------|---------|-------------------------------------------------|
| 14) | Anggota Panitia Tetap: (umur panitia sekurang-<br>kurangnya 2 semester) |         |                                                 |
|     | <ul> <li>tingkat Universitas</li> </ul>                                 | 1 sks   | <ul> <li>Surat Tugas/Surat keputusan</li> </ul> |
|     | <ul> <li>tingkat Fakultas</li> </ul>                                    | 1 sks   | <ul> <li>Surat Tugas/Surat keputusan</li> </ul> |
|     | <ul> <li>tingkat Jurusan/Program Studi</li> </ul>                       | 0.5 sks | <ul> <li>Surat Tugas/Surat keputusan</li> </ul> |
| 2.  | Sekolah Tinggi                                                          |         |                                                 |
| а.  | Struktural                                                              |         |                                                 |
| Ξ   | Ketua                                                                   | 10  sks | <ul> <li>Surat Tugas/Surat keputusan</li> </ul> |
| 2)  | Pembantu (wakil) Ketua/Direktur program pasca<br>sariana                | 6 sks   | <ul> <li>Surat Tugas/Surat keputusan</li> </ul> |
| 3)  | Ketua Program Studi                                                     | 4 sks   | <ul> <li>Surat Tugas/Surat keputusan</li> </ul> |
| (   | Sekretaris Program Studi                                                | 3 sks   | <ul> <li>Surat Tugas/Surat keputusan</li> </ul> |
| 5)  | Kepala Pusat                                                            | 6 sks   | <ul> <li>Surat Tugas/Surat keputusan</li> </ul> |
| (9  | Sekretaris Pusat                                                        | 4 sks   | <ul> <li>Surat Tugas/Surat keputusan</li> </ul> |
| 7)  | Kepala Bagian                                                           | 3 sks   | <ul> <li>Surat Tugas/Surat keputusan</li> </ul> |
| 8)  | Kepala Sub Bagian                                                       | 2 sks   | <ul> <li>Surat Tugas/Surat keputusan</li> </ul> |
| 6)  | Kepala UPT                                                              | 6 sks   | <ul> <li>Surat Tugas/Surat keputusan</li> </ul> |
| 10) | Kepala Laboratorium                                                     | 4 sks   | <ul> <li>Surat Tugas/Surat keputusan</li> </ul> |

| ė  | Non Struktural/Penuniang                                                |         |                                                 | _ |
|----|-------------------------------------------------------------------------|---------|-------------------------------------------------|---|
| =  | Sekretaris Senat Sekolah Tinggi                                         |         | <ul> <li>Surat Tugas/Surat keputusan</li> </ul> | _ |
| 2) | Ketua Panitia Ad Hoc: (umur panitia sekurang-<br>kurangnya 2 semester)  | 1 sks   | <ul> <li>Surat Tugas/Surat keputusan</li> </ul> |   |
| 3) | Anggota Panitia Ad Hoc                                                  | 0,5 sks | <ul> <li>Surat Tugas/Surat keputusan</li> </ul> |   |
| 4  | Ketua Panitia Tetap: (umur panitia sekurang-<br>kurangnya 2 semester)   |         |                                                 |   |
|    | <ul> <li>tingkat Sekolah Tinggi</li> </ul>                              | 2 sks   | <ul> <li>Surat Tugas/Surat keputusan</li> </ul> |   |
|    | <ul> <li>tingkat Jurusan/Program Studi</li> </ul>                       | 1 sks   | <ul> <li>Surat Tugas/Surat keputusan</li> </ul> | _ |
| 5) | Anggota Panitia Tetap: (umur panitia sekurang-<br>kurangnya 2 semester) |         |                                                 |   |
|    | <ul> <li>tingkat Sekolah Tinggi</li> </ul>                              | 1 sks   | <ul> <li>Surat Tugas/Surat keputusan</li> </ul> | _ |
|    | <ul> <li>tingkat Jurusan/Program Studi</li> </ul>                       | 1 sks   | <ul> <li>Surat Tugas/Surat keputusan</li> </ul> |   |
|    |                                                                         |         |                                                 |   |
| 3. | Politeknik/Akademi                                                      |         |                                                 |   |
| a. | Struktural                                                              |         |                                                 |   |

| ġ. | Non Struktural/Penunjang                                                       |          |                                                 | _ |
|----|--------------------------------------------------------------------------------|----------|-------------------------------------------------|---|
| =  | Sekretaris senat Akademi/Politeknik                                            | 3 sks    | <ul> <li>Surat Tugas/Surat keputusan</li> </ul> | _ |
| 2) | Ketua Panitia Ad Hoc.: (umur panitia sekurang-<br>kurangnya 2 semester)        | 1 sks    | <ul> <li>Surat Tugas/Surat keputusan</li> </ul> |   |
| 3) | Anggota sama dengan 0,5 sks                                                    | 0,5 sks  | <ul> <li>Surat Tugas/Surat keputusan</li> </ul> | _ |
| (  | Ketua Panitia Tetap: (umur panitia sekurang-<br>kurangnya 2 semester)          |          |                                                 |   |
|    | <ul> <li>Tingkat Akademi/Politeknik</li> </ul>                                 | 2 sks    | <ul> <li>Surat Tugas/Surat keputusan</li> </ul> | _ |
|    | <ul> <li>tingkat Jurusan/Program Studi</li> </ul>                              | 1 sks    | <ul> <li>Surat Tugas/Surat keputusan</li> </ul> | _ |
| 5) | Anggota Panitia Tetap: (umur panitia sekurang-<br>kurangnya 2 semester) untuk: |          |                                                 |   |
|    | <ul> <li>tingkat Akademi/Politeknik</li> </ul>                                 | 1 sks    | <ul> <li>Surat Tugas/Surat keputusan</li> </ul> | _ |
|    | <ul> <li>tingkat Jurusan/Program Studi</li> </ul>                              | 0.5  sks | <ul> <li>Surat Tugas/Surat keputusan</li> </ul> |   |
|    |                                                                                |          |                                                 | • |

|                       | <ul> <li>Surat Tugas</li> <li>Sertifikat</li> </ul> | <ul> <li>Materi Seminar</li> </ul> |
|-----------------------|-----------------------------------------------------|------------------------------------|
|                       | 0.5 sks                                             |                                    |
| ater                  | berdasar                                            |                                    |
| Tugas Penuniang almam | minar/workshop/kursus                               | Ipinan                             |
| Pelaksanaan           | Peserta se                                          | penugasan pin                      |
| 4                     | -                                                   |                                    |

| v. | Kewajiban Khusus Profesor                                                                                                    |       |                                               |
|----|----------------------------------------------------------------------------------------------------|-------|-----------------------------------------------|
| Α. | Menulis Buku                                                                                                    |       |                                               |
| -i | Menulis satu judul naskah buku yang diterbitkan<br>ber ISBN disetujui oleh pimpinan dan tercatat                                                                       | 3 sks | <ul> <li>Surat Tugas</li> <li>Buku</li> </ul> |
|    | Tahapan:<br>Pendahuluan = 25% x sks<br>50% dari isi buku = 50% x sks<br>buku jadi = 75% x sks<br>persetujuan penerbit = 85% x sks                                      |       |                                               |
| 5  | buku selesai dicetak = 100% x sks<br>Menulis satu judul naskah buku internasional<br>(berbahasa dan diedarkan secara internasional).                                   | 5 sks | <ul><li>Surat Tugas</li><li>Buku</li></ul>    |
|    | Tahapan:<br>Pendahuluan = 25% x sks<br>50% dari isi buku = 50% x sks<br>buku jadi = 75% x sks<br>persetujuan penerbit = 85% x sks<br>buku selesai dicetak = 100% x sks |       |                                               |

| в  | Membuat Karva Ilmiah                                                                                                    |
|----|----------------------------------------------------------------------------------------------------|
| ÷  | Keterlibatan dalam satu judul penelitian (termasuk membimbing penelitian untuk disertasi dan<br>atau tesis) atau pembuatan karya seni atau teknologi (termasuk karya pengabdian kepada<br>masyarakat) yang dilakukan oleh kelompok (disetujui oleh pimpinan dan tercatat).<br><b>Tahap pencapaian penelitian:</b><br>Proposal: 25% x sks<br>Analisa Data: 75% x sks<br>Laporan Akhir :100% x sks<br>Konsep: 25% a sks<br>S0% dari Karya: 75% x sks<br>Hasil akhir: 100% x sks |
| ri | Pelaksanaan penelitian atau pembuatan karya seni atau teknologi mandiri termasuk karya pengabdian kepada masyarakat (disetujui oleh pimpinan dan tercatat)<br><b>Tahap pencapaian penelitian:</b><br>Proposal: 25% x sks<br>Pengumpulan:bebar kuesioner: 50% x sks<br>Analisa Data: 75% x sks<br>Laporan Akhir :100% x sks<br><b>Tahap pencapaian karya seni atau teknologi:</b><br>Konsep: 25% a sks<br>50% dari Karya: 75% x sks<br>Hasil akhir: 100% x sks                 |

| <ul> <li>Surat Tugas</li> </ul> | <ul> <li>Surat Tugas</li> </ul>   | <ul> <li>Sertifikat Paten</li> </ul> | <ul> <li>Surat Tugas</li> </ul> | <ul> <li>Sertifikat Paten</li> </ul> | <ul> <li>Surat Tugas</li> </ul>                | <ul> <li>Sertifikat Paten</li> </ul> |  |
|---------------------------------|-----------------------------------|--------------------------------------|---------------------------------|--------------------------------------|------------------------------------------------|--------------------------------------|--|
|                                 | 3 sks                             |                                      | 4 sks                           |                                      | 5 sks                                          |                                      |  |
| Memperoleh hak paten            | Proses pengurusan paten sederhana |                                      | Proses pengurusan Paten biasa   |                                      | Proses pengurusan Paten internasional (minimal | tiga negara)                         |  |
| e,                              | a.                                |                                      | ġ                               |                                      | ပံ                                             |                                      |  |

| ပ  | Menvebarluaskan Gagasan                     |       |                                                         |
|----|---------------------------------------------|-------|---------------------------------------------------------|
| Γ. | Menulis jurnal ilmiah                       |       |                                                         |
| а. | Diterbitkan oleh Jurnal tidak terakreditasi | 3 sks | <ul> <li>Surat Tugas</li> </ul>                         |
|    |                                             |       | <ul> <li>Jurnal atau surat keterangan terbit</li> </ul> |
|    |                                             |       | dari jurnal dan naskah                                  |
| ġ. | Diterbitkan oleh Jurnal terakreditasi       | 5 sks | <ul> <li>Surat Tugas</li> </ul>                         |
|    |                                             |       | <ul> <li>Jurnal atau surat keterangan terbit</li> </ul> |
|    |                                             |       | dari jurnal dan naskah                                  |
| ن  | Diterbitkan oleh Jurnal terakreditasi       | 7 sks | <ul> <li>Surat Tugas</li> </ul>                         |
|    | internasional (dalam bahasa intenasional)   |       | <ul> <li>Jurnal atau surat keterangan terbit</li> </ul> |
|    |                                             |       | dari iurnal dan naskah                                  |

| 5  | Menyampaikan orasi ilmiah, pembicara seminar, narasumber.    |       |                                                      |
|----|--------------------------------------------------------------|-------|------------------------------------------------------|
| ei | Tingkat regional daerah, institusional<br>(minimum fakultas) | 3 sks | Surat Tugas     Surat Permohonan     Naereth         |
|    |                                                              |       | Sertifikat                                           |
| þ. | Tingkat nasional                                             | 5 sks | <ul> <li>Surat Tugas</li> </ul>                      |
|    |                                                              |       | <ul> <li>Surat Permohonan</li> </ul>                 |
|    |                                                              |       | <ul> <li>Naskah</li> <li>Sertifikat</li> </ul>       |
| స  | Tingkat internasional (dengan bahasa                         | 6 sks | Surat Tugas                                          |
|    | internasional)                                               |       | <ul> <li>Surat Permohonan</li> </ul>                 |
|    |                                                              |       | <ul> <li>Naskah</li> </ul>                           |
|    |                                                              |       | <ul> <li>Sertifikat</li> </ul>                       |
| 3. | Memberikan pelatihan/penyuluhan/penataran                    | 3 sks | <ul> <li>Surat Tugas</li> </ul>                      |
|    | kepada masyarakat                                            |       | <ul> <li>Surat Permohonan</li> </ul>                 |
|    |                                                              |       | <ul> <li>Naskah</li> </ul>                           |
|    |                                                              |       | <ul> <li>Sertifikat</li> </ul>                       |
| 4  | Mendifusikan (menyebarluaskan) temuan                        | 3 sks | <ul> <li>Surat Tugas dan Surat Permohonan</li> </ul> |
|    | karya teknologi dan atau seni.                               |       | <ul> <li>Naskah</li> </ul>                           |
|    |                                                              |       | <ul> <li>Sertifikat</li> </ul>                       |
| 5. | Menulis di media massa (koran/majalah)                       | 1 sks | <ul> <li>Surat Tugas dari PTS</li> </ul>             |
|    |                                                              |       | <ul> <li>Koran/maialah</li> </ul>                    |
# PROSEDUR MENJADI ASESSOR BEBAN KERJA DOSEN (BKD)

# 1. Kewenangan Asessor Beban Kerja Dosen (BKD) :

| Kualifikasi            | Kewenangan Asesor |
|------------------------|-------------------|
| Guru Besar + Doktor    | Rumpun Ilmu       |
| Guru Besar + Magister  | Sub Rumpun        |
| Guru Besar + Sarjana   | Bidang Studi      |
| Lektor Kepala + Doktor | Sub Rumpun        |

# 2. Syarat Sebagai Asessor Beban Kerja Dosen (BKD):

- Memiliki sertifikat pendidik;
- Memiliki NIRA (Nomor Identifikasi Registrasi Asesor) khusus dan/atau umum;
- Mengikuti sosialisasi penilaian beban kerja dosen (dibuktikan dengan sertifikat)
- 4. Ditugaskan/sepengetahuan oleh pimpinan perguruan tinggi.

## 3. Rumpun Ilmu Sertifikasi Dosen:

- 1. Rumpun Ilmu Matematika dan Ilmu Pengetahuan Alam (MIPA)
- 2. Rumpun Ilmu Tanaman
- 3. Rumpun Ilmu Hewani

- 4. Rumpun Ilmu Kedokteran
- 5. Rumpun Ilmu Kesehatan
- 6. Rumpun Ilmu Teknik
- 7. Rumpun Ilmu Bahasa
- 8. Rumpun Ilmu Ekonomi
- 9. Rumpun Ilmu Sosial Humaniora
- 10. Rumpun Ilmu Agama dan Filsafat
- 11. Rumpun Ilmu Pendidikan

### 4. Tugas Asessor :

- 1. Menilai kinerja dosen yang mempunyai rumpun atau sub rumpun ilmu yang sesuai dengan dosen yang dinilai
- 2. Memiliki kualifikasi jabatan fungsional dan/atau tingkat pendidikan minimal sama dengan yg dinilai
- 3. Perguruan tinggi mengatur agar asesor tidak menilai kinerja diri sendiri atau bertukar ganti ascsor/saling menilai
- 4. Setiap dosen dinilai oleh 2 (dua) orang asesor.
- Rektor mengirim laporan ke kopertis paling lambat setiap pertengahan bulan Maret dan September.

## WAKTU PENILAIAN DAN PELAPORAN

|                                                           | Fe | brua | ri (sn | Ð | A | gustus | s (sm | =  |
|-----------------------------------------------------------|----|------|--------|---|---|--------|-------|----|
| Tahapan Pelaksanaan Penilaian & pelaporan Kinerja Dosen   | I  | Ξ    | Ξ      | N | I | Π      | Ш     | IV |
| Dosen mengisi Laporan Beban Keria Dosen                   |    |      |        |   |   |        |       |    |
| Asesor menilai Kineria Dosen                              |    |      |        |   |   |        |       |    |
| Fakultas menvusun rekap laporan Beban Keria Dosen         |    |      |        |   |   |        |       |    |
| Perguruan Tinggi menyusun rekap laporan Beban Keria Dosen |    |      |        |   |   |        |       |    |

### BAB III DOSEN DENGAN TUGAS TAMBAHAN

kehormatan adalah minimal sepadan dengan 3 (tiga) SKS pada dharma Pendidikan. Dosen dengan tugas sebagai pimpinan perguruan tinggi tetap harus mengerjakan kewajiban khusus profesor seperti yang Menunt Peraturan Pemerintah Republik Indonesia Nomor 37 Tahun 2009 tentang Dosen Pasal 8 ayat (3) dan Pasal 10 ayat (5), maka beban kerja dosen dengan tugas tambahan sebagai pimpinan perguruan tinggi pada institusinya sendiri agar tetap mendapatkan tunjangan profesi pendidik dan tunjangan kewajiban) sampai jumlah komulatif maksimum 16 (enam belas) SKS. Profesor dengan tugas tambahan ambahan sebagai pimpinan dapat pula mengerjakan aktivitas tridharma perguruan tinggi yang lain (bukan ditetankan dalam Buku Pedoman ini. Masa berlaku nenugasan disajikan dalam tabel sebagai herikut:

| 0 | Pimpinan Perguruan Tinggi                             | Masa Berlaku    | Bukti           |
|---|-------------------------------------------------------|-----------------|-----------------|
|   | Rektor, Ketua Sekolah Tinggi, Direktur                | Selama Menjabat | Surat Keputusan |
| 0 | Pembantu Rektor, Wakil Sekolah Tinggi, Wakil Direktur | Selama Menjabat | Surat Keputusan |
| ~ | Dekan, Direktur Pascasarjana                          | Selama Menjabat | Surat Keputusan |
| + | Pembantu Dekan, Deputi Direktur, Ketua Lembaga        | Selama Menjabat | Surat Keputusan |
| 5 | Ketua Jurusan, departemen, Kepala UPT                 | Selama Menjabat | Surat Keputusan |
| 9 | Sekretaris Jurusan, departemen, unit pelaksana teknis | Selama Menjabat | Surat Keputusan |
| 2 | Jabatan lain vang setara                              | Selama Meniabat | Surat Keputusan |

Catatan:

1. Nomenklatur jabatan tambahan sebagai pimpinan perguruan tinggi dapat disesuaikan dan disetarakan dengan hirarki perguruan tinggi masing-masing. Bila tidak ada pelantikan, pengukuhan, atau serah terima jabatan sebagai pimpinan pada perguruan tinggi maka sesuai dengan tanggal surat keputusan pimpinan perguruan tinggi dengan jabatan profesor tetap diwajibkan melaksanakan kewajiban khusus Professor. d

## KEWAJIBAN KHUSUS PROFESOR

### 1. MENULIS BUKU

| å | Kegiatan Wajib                                           | SKS  | Masa    | Bukti               |
|---|----------------------------------------------------------|------|---------|---------------------|
|   |                                                          | Maks | Berlaku |                     |
| _ | Menulis satu judul naskah buku yang diterbitkan Ber-     | З    | 2 th    | Buku dan Surat      |
|   | ISBN disetujui oleh pimpinan dan tercatat.               |      |         | tugas dari pimpinan |
| 0 | Menulis satu judul naskah buku internasional (berbahasa  | 5    | 3 th    | Buku dan Surat      |
|   | dan diedarkan secara internasional minimal tiga negara), |      |         | tugas dari pimpinan |
|   | disetujui oleh pimpinan dan tercatat.                    |      |         |                     |
| W | EMBUAT KARYA ILMIAH                                      |      |         |                     |

| Bukti           | Laporan penelitian,                                | dan atau naskah                                            | disertasi, tesis yang                               | sudah disetujui,                                  | atau bukti lain                                  | vang relevan |
|-----------------|----------------------------------------------------|------------------------------------------------------------|-----------------------------------------------------|---------------------------------------------------|--------------------------------------------------|--------------|
| Masa<br>Berlaku | 2 th                                               |                                                            |                                                     |                                                   |                                                  |              |
| SKS<br>Maks     | 3                                                  |                                                            |                                                     |                                                   |                                                  |              |
| Kegiatan Wajib  | Keterlibatan dalam satu judul penelitian (termasuk | membimbing penelitian untuk disertasi dan atau tesis) atau | pembuatan karya seni atau teknologi (termasuk karya | pengabdian kepada masyarakat) yang dilakukan oleh | kelompok (disetujui oleh pimpinan dan tercatat). |              |
| No              | _                                                  |                                                            |                                                     |                                                   |                                                  |              |

|                                                                                                    | _                     | _                                 | _                             | _                                          | _                    | _           | _           |                         | _              |
|----------------------------------------------------------------------------------------------------|-----------------------|-----------------------------------|-------------------------------|--------------------------------------------|----------------------|-------------|-------------|-------------------------|----------------|
| Laporan penelitian,<br>dan atau naskah<br>disertasi, tesis yang<br>sudah disetujui,<br>atau bukti lain<br>yang relevan    |                       | Sertifikat paten                  | Sertifikat paten              | Sertifikat paten                           |                      | Surat Tugas | Surat Tugas |                         | Bukti          |
| 2 th                                                                                                    |                       | 1 th                              | 2 th                          | 3 th                                       |                      | 1 th        | 1 th        |                         |                |
| 4                                                                                                    |                       | e                                 | 4                             | 5                                          |                      | З           | 4           |                         |                |
| ı karya seni atau<br>engabdian kepada<br>ercatat)                                                                         |                       |                                   |                               | nimal tiga negara)                         |                      |             |             |                         | SKS Masa       |
| Pelaksanaan penelitian atau pembuatan<br>teknologi mandiri termasuk karya p<br>masyarakat (disetujui oleh pimpinan dan te | Memperoleh hak paten: | Proses pengurusan paten sederhana | Proses pengurusan paten biasa | Proses pengurusan paten internasional (mir | Membimbing disertasi | Ko-Promotor | Promotor    | MENYEBARLUASKAN GAGASAN | Kegiatan Wajib |
| 6                                                                                                    | e                     | _                                 |                               |                                            | 4                    |             |             | З.                      | No             |

| Kegiatan Wajib          | SKS<br>Maks | Masa<br>Berlaku | Bukti                               |
|-------------------------|-------------|-----------------|-------------------------------------|
| I/ berkala ilmiah:      |             |                 |                                     |
| al tidak terakreditasi. | ę           | l th            | Jurnal atau surat keterangan terbit |
|                         |             |                 | dari jurnal dan naskah              |
| terakreditasi.          | s           | 2 th            | Jurnal atau surat keterangan terbit |
|                         |             |                 | dari jurnal dan naskah              |
| terakreditasi           | ~           | 3 th            | Jurnal atau surat keterangan terbit |
| ahasa internasional).   |             |                 | dari jurnal dan naskah              |

| 2 | Menvampaikan orasi ilmiah. pembicara semin                      | ar:            |                                        |
|---|-----------------------------------------------------------------|----------------|----------------------------------------|
|   | Tingkat regional daerah, institusional 3<br>(minimum fakultas). | 1 th           | Naskah dan Surat Tugas                 |
|   | Tingkat Nasional 5                                              | 1 th           | Naskah dan Surat Tugas                 |
|   | Tingkat internasional (dengan bahasa 6                          | 2 th           | Naskah dan Surat Tugas                 |
|   | internasional).                                                 |                |                                        |
| Э | Memberikan pelatihan/ penyuluhan/ 3                             | 1 th           | Naskah dan surat tugas atau bukti lain |
|   | penataran kepada masyarakat.                                    |                | vang relevan                           |
| 4 | Mendifusikan (menyebarluaskan) 3                                | 1 th           | Naskah dan surat tugas atau bukti lain |
|   | temuan karva teknologi dan atau seni.                           |                | vang relevan                           |
|   |                                                                 | s.             |                                        |
| ° | Kegiatan Pendidikan Dan Pengajaran                              |                | Penjelasan                             |
| _ | Memberi kuliah pada tingkat S0 dan S1                           | Kegiatan: mo   | mberi kuliah/tutorial                  |
|   | terhadap setiap kelompok yang terdiri dari                      | Efektivitas 7  | atap Muka termasuk UTS & UAS =         |
|   | sebanyak- banyaknya 40 orang mahasiswa                          | 12-14 kali p   | ertemuan/semester                      |
|   | selama 1 semester, 1 jam tatap muka per                         | Dihitung 1(    | 0% untuk 40 mahasiswa pertama,         |
|   | minggu ditambah 1 jam kegiatan mandiri dan                      | selebihnya d   | hitung 50% setiap                      |
|   | <ol> <li>jam kegiatan terstruktur.</li> </ol>                   | rentang 40     | mahasiswa. Kata sebanyak-banyaknya     |
|   |                                                                 | berarti rentar | g (1-40)                               |
|   |                                                                 | 1 - 40 mahas   | iswa = = 100% x jumlah sks.            |
|   |                                                                 | 41-80 maha     | siswa => 150% x nilai sks dst.         |
|   |                                                                 | 81-120 mal     | asiswa => 200 % x nilai sks, dst.      |
|   |                                                                 |                |                                        |

| 5 | Memberi kuliah pada tingkat S2 dan S3 terhadap<br>setian kelomnok vang terdiri dari sebanyak- | Perhitungan seperti butir 1, namun rentang<br>mahasiswa adalah 25. 1-25 = 100% x nilai sks. |
|---|-----------------------------------------------------------------------------------------------|---------------------------------------------------------------------------------------------|
|   | banyaknya 25 orang mahasiswa selama 1                                                         | setiap kelebihan per 1-25 mahasiswa                                                         |
|   | semester, 1 jam tatap muka per minggu ditambah                                                | ditambahkan 50% nilai sks                                                                   |
|   | 1 jam kegiatan mandiri dan 1 jam kegiatan                                                     | 01 - 25 mahasiswa = 100% x sks : proporsional                                               |
|   | terstruktur                                                                                   | jumlah dosen                                                                                |
|   |                                                                                               | 26-50 mahasiswa = 150% x sks : proporsional                                                 |
|   |                                                                                               | iumlah dosen, dst                                                                           |
| ę | Asistensi kuliah atau praktikum terhadap setiap                                               | Jumlah mahasiswa dalam kelompok = 1 - 25                                                    |
|   | kelompok yang terdiri dari sebanyak-banyaknya                                                 | mahasiswa. Pembimbing per-kelompok                                                          |
|   | 25 orang mahasiswa selama 1 semester, 2 jam                                                   | dihitung 100% dibagi jumlah dosen dalam                                                     |
|   | tatap muka per minggu                                                                         | kelompok.                                                                                   |
|   |                                                                                               | Contoh:                                                                                     |
|   |                                                                                               | Dosen X (sendiri = 1 dosen) membimbing                                                      |
|   |                                                                                               | praktikum farmasetika 2 sks, sebanyak 3                                                     |
|   |                                                                                               | kelompok @ 15 mahasiswa => Nilai = 2 x 3 :1                                                 |
|   |                                                                                               | = 6  sks.                                                                                   |
|   |                                                                                               | Bila 1 kelompok 40 orang mahasiswa dengan 1                                                 |
|   |                                                                                               | dosen pembimbing                                                                            |
|   |                                                                                               | nilai = $(150\% x 2 sks) : 1 = 2.5 sks$                                                     |
|   |                                                                                               | 01 - 25 mahasiswa = 100% x sks dibagi                                                       |
|   |                                                                                               | proporsional jumlah dosen.                                                                  |
|   |                                                                                               | 26 – 50 mahasiswa = 150% x sks dibagi                                                       |
|   |                                                                                               | proporsional jumlah dosen, dst                                                              |

| <ol> <li>kss PKL = 50 jam kerja / semester, untuk 1</li> <li>25 mahasiswa = 6 hari berturutan bisa untuk persiapan,<br/>pelaksanaan &amp; pelaporan, (1 hari kerja = 8 jam)</li> <li>Misal untuk baksos: perjalanan 2 hari (pp),<br/>pertemuan perencanaan 1 hari, pelaporan 1 hari, klinik<br/>baksos 2 hari, 2 jam penyuluhan (malam), jumlah 50 jam.</li> <li>Pembimbingan PKL 1-25 mahasiswa = 1 sks<br/>Pembingan Praktek Klinik/Lapangan 1-25 mahasiswa =<br/>1 sks/semester</li> <li>DPL (Dosen Pembinbing lapangan) KKN-1-25 Mahasiswa</li> <li>zks/semester</li> <li>PIC kegiatan akademik = 1 sks/semester</li> <li>Staf Ahli Pimpinan fakultas = 1 sks/semester</li> </ol> | Seminar mahasiswa terstruktur dan terjadwal disertai<br>bimbingan oleh dosen, bukan sebagai bagian dari<br>kuliah/praktikum.<br>Seminar proposal, seminar ujian skripsi, MK seminar,<br>seminar proposal, seminar ujian skripsi, MK seminar,<br>seminar hasil penelitian hibah mahasiswa, seminar Tugas<br>Akhir untuk Mahasiswa bimbingan lebih dari 25 dihitung<br>kelipatannya (dianggap paralel) = 1 sks.<br>Bila seminar dibimbing lebih dari 1 dosen maka nilai total<br>bimbingan dibagi proposional dengan jumlah dosen dalam<br>kelompok.<br>Bila seminar adalah bagian dari perkuliahan/ praktikum<br>maka seminar tidak dihitung sebagai kegiatan tersendiri. |
|----------------------------------------------------------------------------------------------------|----------------------------------------------------------------------------------------------------|
| Bimbingan kuliah kerja yang<br>terprogram terhadap setiap kelompok<br>yang terdiri dari sebanyak-<br>banyaknya 25 orang mahasiswa,<br>kegiatan yang setara dengan 50 jam<br>kerja per semester.                                                                                                    | Seminar yang terjadwal terhadap<br>setiap kelompok yang terdiri dari<br>sebanyak-banyaknya 25 orang<br>mahasiswa selama 1 semester, 1 jam<br>tatap muka per minggu.                                                                                                    |
| 4                                                                                                    | \$                                                                                                    |

| Penjelasan                                          | Untuk 1 judul penelitian yang dikerjakan oleh ke-<br>tua dan anggota (beberapa dosen), maka ketua mend<br>2 sks dan anggota masing-masing dinilai sama , = 1 sl<br>bila ketua penelitian terlibat dalam 2 judul pen<br>kelompok, berarti nilai = 2 x 60% x 2 sks = 2,4 sks | I judul penelitian = 4 sks (hanya ketua, tidak ada ang                      | Menulis 1 judul buku/ bahan ajar utuh = 3<br>direncanakan terbit ber ISBN, ada kontrak penerbit<br>atau sudah diterbitkan dan ber ISBN<br>Menulis 1 judul buku/ bahan ajar, ada editor (Editor<br>x 3 sks = 1,8 sks), tiap chapter ada kontributot<br>kontributor = 40% x 3 = 1,2 sks),<br>Menulis 1 judul buku/ bahan ajar, ada editor<br>(Editor = 60% x 3 sks = 1,8 sks),<br>Kontributor untuk 1 buku utuh, tidak tiap chapter<br>(tiap kontributor = 40% x 3 = 1,2 sks).<br>Tata cara perhitungan yang sama dapat dipakai untul<br>internasional dengan penghargaan SKS utuh = 5 SKS<br>Menulis Modul/Diktat/Bahan Ajar oleh seorang<br>(Tidak diterbitkan, tetapi digunakan oleh mahasisw<br>sks/semester). |
|-----------------------------------------------------|----------------------------------------------------------------------------------------------------|-----------------------------------------------------------------------------|----------------------------------------------------------------------------------------------------|
| Kegiatan Bidang Penelitian Dan<br>Pengembangan Ilmu | Keterlibatan dalam satu judul<br>penelitian yang dilakukan oleh<br>kelompok (disetujui oleh pimpinan<br>dan tercatat)                                                                                                    | Pelaksanaan penelitian mandiri<br>(disetujui oleh pimpinan dan<br>tercatat) | Menulis satu judul naskah buku<br>yang akan diterbitkan dalam waktu<br>sebanyak-banyaknya 4<br>semester (disetujui oleh pimpinan<br>dan tercatat)                                                                                                    |
| No.                                                 | 999)<br>1990                                                                                                    | 6                                                                           | m                                                                                                    |

| <ul> <li>judul Menterjemahkan atau menyadur 1 judul nasl</li> <li>2 sks,</li> <li>2 sks,</li> <li>1 judul buku, diterjemahkan oleh lebih dari 1 maka nilai dibagi.</li> <li>Retua/Editor = 60% x 2 sks = 1,2 sks, Angg</li> <li>40% x 2 = 0,8 sks)</li> </ul> | <ul> <li>/ang 1 judul naskah yang disunting = 2 sks,</li> <li>1 judul buku, diterjemahkan oleh lebih dari l setujui maka nilai diibagi.</li> <li>Ketua dan Anggota masing-masing 1 sks</li> </ul> | Akta V sudah tidak ada, diganti PEKERTI-A<br>PEKERTI Tatap Muka = 2 sks, Magang Dos<br>= 3 sks<br>AA Tatap Muka = 2 sks, Mandiri I = 2 sks, <i>i</i><br>II = 2-10 sks<br>Mandiri I adalah menulis I Bab Bahan Ajar<br>(Disetujui oleh penyelenggara)<br>Mandiri 2 adalah menulis > 1 @ 2 sks, (Dise<br>oleh penyelengsara) |
|----------------------------------------------------------------------------------------------------|----------------------------------------------------------------------------------------------------|----------------------------------------------------------------------------------------------------|
| Menerjemahkan atau menyadur satu<br>naskah buku yang akan diterbitkan c<br>waktu<br>sebanyak-banyaknya 4 semester (dis<br>oleh pimpinan dan tercatat)                                                                                                    | Menyunting satu judul naskah buku<br>akan diterbitkan dalam waktu<br>sebanyak-banyak- nya 4 semester (d<br>oleh pimpinan dan tercatat)                                                            | Tugas belajar untuk Akta<br>Mengajar sama dengan 6 SKS                                                                                                    |
| 4                                                                                                    | ya .                                                                                                    | 9                                                                                                    |

| 21 and                                                                                                    |                                                                                                    |                              |                               |                                                                                                    |
|----------------------------------------------------------------------------------------------------|----------------------------------------------------------------------------------------------------|------------------------------|-------------------------------|----------------------------------------------------------------------------------------------------|
| Pembina/Ketua/Bimbingan/Pendamping kegiatan<br>kemahasiswaan = 1 sks/kegiatan<br>Contoh Kegiatan Mahasiswa, antara lain: UKM,<br>Ormawa (Organisasi Mahasiswa), Himadep (Himpunan<br>Mahasiswa Departemen), BEM (Badan Eksekutif<br>Mahasiswa),<br>BLM (Badan Legislatif Mahasiswa,<br>BLM (Badan Legislatif Mahasiswa,<br>BSO (Badan Semi Otonom: misal SKI, kelompok<br>kajian), Majalah Mahasiswa,<br>Bimbingan penalaran Mhs, LKMM, LKTI, LKIP | Organisasi sosial intern; menjadi Ketua/wakil ketua,<br>misalnya: a) Koperasi fakultas; b) Dharma wanita; c)<br>Takmir Masiid: dll | Sudah jelas                  | Sckretaris Senat Fakultas = 4 | Ketua dan Sekretaris Prodi (KPS) S1. S2, S3<br>NILAI = 4 sks<br>Ketua dan Sekretaris Kodik, Sub Program I, II dan III =<br>4 sks<br>Direktur AUP = 4 sks; Wakil Dir AUP = 2 sks<br>Ketua Minat = 2 sks |
| Pimpinan Pembinaan unit kegiatan<br>mahasiswa                                                                                                    | Pimpinan organisasi sosial intern                                                                                                  | Sekretaris Senat Universitas | Sekretaris Senat Fakultas     | Ketua Program Studi                                                                                                    |
| m                                                                                                    | 4                                                                                                    | 5                            | 9                             | 7                                                                                                    |

| I Hoc, (umur panitia<br>Nya 1 semester<br>Panitia Reviewer RKAT Universitas, NILAI = 1 sks<br>Panitia Telaah Prodi, NILAI = 1 sks<br>Panitia lain => Analog | ap: (umur panitia<br>nya 2 semester) untuk:<br>Ketua Panitia Wisuda, NILAI = 2 sks, Anggota<br>= 1 sks<br>Ketua Panitia KKN/BBM = 2 sks<br>2 sks/semester) | <ul> <li>tias</li> <li>Ketua &amp; Sekretaris Panitia Tetap=2sks, Anggota = 1<br/>Majalah Fakultas, NILAI ketua &amp; sekretaris = 2 sks,<br/>Anggota = 1 sks</li> <li>Panitia Tetap Pengembang Kurikulum, NILAI=2 s</li> <li>SP3 (Satuan Pengkajian dan Pengembangan<br/>Pendidikan) = 2 sks</li> <li>Panitia Angka Kredit (PAK) = 2 sks</li> </ul> |
|----------------------------------------------------------------------------------------------------|----------------------------------------------------------------------------------------------------|----------------------------------------------------------------------------------------------------|
| Ketua Panitia Ao<br>sekurang-kurang                                                                                                    | Ketua Panitia tet<br>sekurang-kurang                                                                                                    | Tingkat Univers<br>Tingkat Fakultas<br>Tingkat Jurusan/                                                                                                    |
| ×                                                                                                    | 6                                                                                                    |                                                                                                    |

### BAB IV RUBRIK KINERJA DOSEN IAIN CURUP

Berdasarkan hasil rapat penyamaan persepsi asesor BKD yang dilaksanakan, disepakati hal-hal sebagai berikut:

- 1. Rubrik penilaian BKD yang dijadikan dasar penghitungan LBKD adalah rubrik yang dikeluarkan oleh Subdit ketenagaan Kemenag RI.
- 2. Bukti penugasan dan bukti dokumen yang dilampirkan dalam LBKD adalah sebagaimana yang tertera dalam tabel rubrik kinerja dosen IAIN Curup di bawah ini.
- 3. Ketentuan teknis penghitungan kinerja dosen yang disetarakan dengan sks, mengacu pada teknis penghitungan yang ditetapkan dalam rubrik Subdit Ketenagaan Kemenag RI, kecuali yang telah ditetapkan lain oleh IAIN Curup, misalnya ekuivalensi jabatan dan aktivitas lain yang bersifat lokal ke-IAIN-an Curup.
- Berdasarkan Undang-undang Nomor 14 Tahun 2005 tentang Dosen, bahwa Beban Kerja Dosen sebagai bukti pelaksanaan dari Tridharma Perguruan Tinggi sekurang-kurangnya sepadan dengan 12 (dua belas) satuan kredit semester (sks) dan sebanyak-banyaknya 16 (enam belas) sks pada setiap semester.
- 5. Bagi dosen biasa (DS), unsur pendidikan (A), penelitian (B), dan pengabdian (C) seluruhnya harus terisi, sedangkan unsur penunjang
- (D) boleh kosong. Unsur A dan B minimal 9 sks, unsur C dan D minimal 3 sks. Unsur pengabdian (C) harus terisi meskipun hanya satu kegiatan pengabdian dan kekurangannya dipenuhi dengan unsur penunjang (D) sehingga total C+D menjadi 3 sks.
- 6. Dosen yang mendapatkan tugas tambahan (DT) harus memasukkan nilai jabatannya dalam aplikasi LBKD bidang pengabdian (C).
- 7. Berdasarkan PP Nomor. 37 Tahun 2009 tentang Dosen Pasal 8 ayat (3) dan Pasal 10 ayat (5), beban kerja dosen dengan tugas tambahan (DT), agar tetap mendapatkan tunjangan profesi

pendidik dan tunjangan kehormatan adalah minimal sepadan dengan 3 (tiga) sks pada dharma pendidikan. Ia dapat pula mengerjakan aktivitas tridharma PT yang lain (bukan kewajiban) sampai jumlah komulatif maksimum 16 (enam belas) sks. Dengan demikian, dosen yang mendapat tugas tambahan (DT) dibenarkan dalam LBKD, mencantumkan beban mengajar saja ditambah nilai jabatannya dengan akumulasi minimal 12 sks. Dosen dengan tugas tambahan tidak wajib (tetapi diperbolehkan) mencantumkan aktivitas penelitian dan pengabdian dalam LBKD.

- 8. Ketentuan tentang jumlah tatap muka perkuliahan.
  - Norma tatap muka selama satu semester adalah 14 kali (utk 2 dan 3 sks) dan 28 kali (untuk 4 sks) selain UTS dan UAS. Jumlah minimal tatap muka yang bisa dinilai adalah 75% dari norma tatap muka (11 kali untuk beban 2 sks dan 3 sks, 21 kali tatap muka untuk beban 4 sks).
  - Bagi dosen yang memenuhi jumlah tatap muka penuh, maka ia mendapatkan nilai penuh (100%). Jika jumlah tatap muka dosen tidak penuh sesuai norma, maka dihitung dengan rumus: jumlah tatap muka dibagi total tatap muka dikali nilai sks. Misal, Ahmad mengajar Logika (2 sks). Jumlah tatap muka seharusnya 14 kali, ternyata dia hanya melakukan 11 kali. Maka hasil nilainya adalah 11/14 X 2 sks = 1,57 sks.
- 9. Bukti mengajar program non-reguler sama dengan bukti dokumen kelas reguler.
- 10.Dalam mengisi aplikasi LBKD harus mencantumkan jumlah peserta (mahasiswa/dosen). Berikut beberapa contoh kalimat pengisian bidang pengajaran: "Mengajar mata kuliah logika di kelas 1-PBA-1 (45 mahasiswa)", membimbing skripsi sebanyak 5 mahasiswa", "menguji tugas akhir sebanyak 8 mahasiswa", "menjadi asessor BKD (5 dosen)", dan lain-lain.
- 11.Ketentuan penghitungan nilai sks kelas paralel sebagai berikut:
  - Penghitungan nilai sks kelas paralel harus mempertimbangkan jumlah mahasiswa, jumlah kelas, dan jumlah tatap muka dosen.
  - Kelas yang dianggap sebagai Kelas Pertama dalam perkuliahan kelas paralel adalah kelas yang jumlah mahasiswa

terbanyak.

Misal : Ahmad mengajar Fikih (2 sks) di tiga kelas, dengan jumlah tatap muka terpenuhi (14 kali); jumlah kelas A= 30 mahasiswa, kelas B= 40 mahasiswa, dan kelas C = 45, Maka yang ditetapkan menjadi kelas pertama dalam LBKD adalah kelas C (yang jumlah mahasiswanya terbanyak) dengan nilai 150% dari 2 sks = 3 sks. Untuk A dan B dinilai 50% dari 2 sks, hasilnya masing-masing 1 sks. Total nilai kelas A, B, dan C adalah 3 + 1 + 1 sks = 5 sks. Jika tatap muka dosen pada kelas A, B, dan C masing-masing 11/14 X 1 sks = 0,79 sks, dan hasil akhir kelas C adalah 11/14 X 3 sks = 2,36 sks. Total nilai kelas A, B, dan C adalah 0,79 + 0,79 + 2,36 sks = 3,94 sks.

| No | I. Unsur Pendidikan     | Bukti     | Bukti Dokumen            |
|----|-------------------------|-----------|--------------------------|
|    | Dan Pengajaran          | Penugasa  |                          |
|    |                         | n         |                          |
| 1  | Melaksanakan tingkat    | SK        | a. Presensi Mahasiswa    |
|    | perkuliahan             | Pengampu  | b. Nilai Akhir           |
|    | D.3 dan S.1             |           | Mahasiswa                |
|    |                         |           | c. Berita acara          |
|    |                         |           | perkuliahan              |
|    |                         |           | d. Silabi dan SAP (R-    |
|    |                         |           | BKD)                     |
| 2  | Melaksanakan            | SK        | a. Presensi Mahasiswa    |
|    | perkuliahan tingkat S.2 | Pengampu  | b. Nilai Akhir           |
|    |                         |           | Mahasiswa                |
|    |                         |           | c. Berita acara          |
|    |                         |           | perkuliahan              |
|    |                         |           | d. Silabi dan SAP (R-    |
|    |                         |           | BKD)                     |
| 3  | Melaksanakan            | SK Dekan  | a. Presensi Mahasiswa    |
|    | praktikum mahasiswa     |           | b. Materi Praktikum yang |
|    |                         |           | disahkan Fakultas.       |
|    |                         |           |                          |
| 4  | Bimbingan kuliah        | Surat     | a. Bukti bimbingan yg    |
|    | kerja Nyata (KKN)       | Tugas Ka. | disahkan Kepala LPPM.    |
|    |                         | LPPM      | b. Presensi Mahasiswa    |
|    |                         |           |                          |

| 5  | Bimbingan PPL/PKL                                                                           | SK Dekan                                                      | <ul> <li>a. Bukti bimbingan yg<br/>disahkan Kepala<br/>Laboratorium.</li> <li>b. Brasanci Mahaciswa</li> </ul> |
|----|---------------------------------------------------------------------------------------------|---------------------------------------------------------------|----------------------------------------------------------------------------------------------------|
| 6  | Bimbingan karya<br>ilmiah/ skripsi/ tesis                                                   | SK Dekan                                                      | Foto kopi halaman<br>pengesahan skripsi/<br>tesis                                                              |
| 7  | Membimbing dosen yg<br>lebih rendah<br>pangkatnya                                           | Surat<br>Tugas dari<br>Dekan                                  | Bukti bimbingan/asistensi                                                                                      |
| 8  | Menguji tugas<br>akhir<br>(skripsi/Tesis)                                                   | SK<br>Dekan                                                   | Foto copy halaman<br>pengesahan<br>skripsi/tesis                                                               |
| 9  | Pengembangan program<br>perkuliahan<br>(silabus/RPP/GBP<br>P, dll.).                        | Surat tugas<br>dari<br>pimpinan<br>(Wadek.I)<br>Atau<br>Dekan | Naskah Silabus/RPP/GBPP<br>dan sebagainya yang disahkan<br>Wadek I                                             |
| 10 | Menguji Ujian<br>Komprehensif<br>(6 mahasiswa per<br>semester sama dengan<br>1 sks).        | Surat tugas<br>dari Dekan                                     | Presensi kehadiran<br>penguji                                                                                  |
| 11 | Menjadi Penguji Ujian<br>BTA&PPI<br>(<br>10<br>mahasiswa per semester<br>sama dengan 1 sks) | SK<br>Rektor                                                  | Presensi mahasiswa                                                                                             |

| No | II. Unsur                                    | Bukti Penugasan                                                                                        | Bukti Dokumen                                                                                  |
|----|----------------------------------------------|----------------------------------------------------------------------------------------------------|------------------------------------------------------------------------------------------------|
|    | Penelitian                                   |                                                                                                    |                                                                                                |
| 1  | Melakukan penelitian<br>individu / kelompok. | - SK Rektor<br>penelitian DIPA.<br>- SK/Surat<br>Keterangan dari<br>lembaga<br>penelitian Non<br>DIPA. | <ul> <li>Proposal/la poran<br/>penelitian</li> <li>Proposal/la poran<br/>penelitian</li> </ul> |

| 2  | Menulis 1 judul naskah<br>buku yang diterbitkan<br>dalam waktu<br>semester/menulis 1<br>judul naskah buku<br>internasional | Surat tugas dari<br>Wadek I                            | Buku                                                                 |
|----|----------------------------------------------------------------------------------------------------|--------------------------------------------------------|----------------------------------------------------------------------|
| 3  | Menulis Jurnal Ilmiah                                                                                                    | Surat tugas dari<br>Wadek I                            | Jurnal/Surat<br>keterangan dari<br>pengelola jurnal                  |
| 4  | Menulis makalah                                                                                                    | Surat Tugas<br>dari Wadek I                            | Makalah yg<br>disahkan oleh P3M                                      |
| 5  | Menyunting buku yang<br>diterbitkan selama                                                                                 | Surat tugas dari<br>Wadek I                            | Buku                                                                 |
| 6  | Menerjemahkan buku<br>yang diterbitkan<br>selama 4 semester                                                                | Surat tugas dari<br>Wadek I                            | Buku                                                                 |
| 7  | Sebagai Assesor BKD                                                                                                    | SK Rektor                                              | Rekap Hasil<br>Penilaian LBKD                                        |
| 8  | Memproses<br>pengurusan hak paten.                                                                                         | Surat tugas<br>dari Dekan                              | Sertifikat paten                                                     |
| 9  | Menulis di media<br>massa (koran/majalah<br>populer/umum)                                                                  | Surat tugas dari<br>Wadek I                            | Tulisan di<br>koran/majalah                                          |
| 10 | Menjadi Editor<br>Jurnal/judul                                                                                             | Surat<br>permohonan<br>editor dari<br>pengelola jurnal | FC dokumen yang<br>telah diedit                                      |
| 11 | Menjadi<br>Narasumber,<br>menyampaikan<br>orasi, pembicara<br>seminar                                                      | Surat tugas dari<br>Wadek I                            | a. surat permohonan<br>b. Naskah yang<br>disahkan lembaga<br>pemohon |

| No | III. Unsur      | Bukti            | Bukti Dokumen    |
|----|-----------------|------------------|------------------|
|    | Pengabdian Pada | Penugasan        |                  |
|    | Masyarakat      | _                |                  |
| 1  | Menulis karya   | Surat tugas dari | Buku/modul/bahan |
|    | pengabdian pada | Wadek I          | ajar bidang      |
|    | masyarakat      |                  | pengabdian       |

| 2  | Satu kegiatan yang<br>setara dengan 50 jam<br>kerja per semester<br>(disetujui pimpinan dan<br>tercatat) sama dengan 1<br>sks. Misalnya, khutbah<br>Jum'at, memberikan | Surat tugas dari<br>Wadek I | Laporan kegiatan<br>(misal; naskah/ <i>out line</i><br>khutbah, dll, yang<br>sudah<br>disahkan oleh<br>lembaga<br>pemohon) |
|----|----------------------------------------------------------------------------------------------------|-----------------------------|----------------------------------------------------------------------------------------------------|
|    | pengajian, aktif dalam<br>kegiatan RT, RW, BPD,<br>Ormas, dan<br>pemberdayaan<br>masyarakat)                                                                           |                             |                                                                                                    |
| 3  | Penyuluhan kepada<br>masyarakat (terprogram<br>dan tercatat) setara<br>dengan 50 jam<br>kerja per semester                                                             | Surat Tugas dari<br>Wadek I | Bukti penyuluhan                                                                                                    |
| 4  | Menjadi Konsultan<br>setara dengan 50 jam<br>kerja per semester sama<br>dengan 1 sks                                                                                   | Surat Tugas dari<br>Wadek I | Surat Keterangan<br>melakukan konsultasi<br>dari lembaga<br>pemohon                                                        |
| 5  | Memberi<br>kursus/menatar/memfa<br>silitasi pada masyarakat<br>setara dengan 50 jam<br>kerja per semester sama<br>dengan 1 sks                                         | Surat Tugas dari<br>Wadek I | Presensi peserta<br>Naskah/ <i>out line</i>                                                                                |
| 6  | Rektor (10 sks)                                                                                                    | SK Rektor                   |                                                                                                    |
| 7  | Wakil Ketua/Direktur<br>Pascasarjana/Kajur (6<br>sks)                                                                                                    | SK Rektor                   |                                                                                                    |
| 8  | Sekretaris Senat (4 sks)                                                                                                    | SK Rektor                   |                                                                                                    |
| 9  | Ketua Program studi (4<br>sks)                                                                                                    | SK Rektor                   |                                                                                                    |
| 10 | Sekretaris Program Studi<br>(3 sks)                                                                                                    | SK Rektor                   |                                                                                                    |
| 11 | Kepala Pusat (6 sks)                                                                                                    | SK Rektor                   |                                                                                                    |
| 12 | Sekretaris Pusat/jurusan                                                                                                    | SK Rektor                   |                                                                                                    |

|    | (4 sks)                |           |  |
|----|------------------------|-----------|--|
| 13 | Kepala UPT (4 sks)     | SK Rektor |  |
| 14 | Sekretaris UPT (3 sks) | SK Rektor |  |
| 15 | Kepala Laboratorium (4 | SK Rektor |  |
|    | sks)                   |           |  |

| No | IV. Unsur Penunjang                                                                                                    | Bukti                         | Bukti              |
|----|----------------------------------------------------------------------------------------------------|-------------------------------|--------------------|
|    |                                                                                                    | Penugasan                     | Dokumen            |
| 1  | Menjadi Penasehat<br>Akademik                                                                                                   | SK Dekan                      | Presensi Mahasiswa |
| 2  | Menjadi Pembimbing<br>Bimbingan dan<br>Konseling                                                                                | Surat Tugas dari<br>Wadek I   | Presensi Mahasiswa |
| 3  | Membimbing/mendam<br>pingi keg. Internal<br>kemahasiswaan (UKM,<br>DEMA, Kelompok<br>Kajian, Majalah<br>Mahasiswa, dll)         | Surat Tugas dari<br>Wadek III | Presensi mahasiswa |
| 4  | Menduduki jabatan<br>sebagai pengurus<br>organisasi sosial intern,<br>misal, Koperasi,<br>Dharma Wanita,<br>Takmir Masjid, dll. | SK<br>Kepengurusan            | Presensi peserta   |
| 5  | Ketua Panitia Kegiatan<br>Ad Hoc (1 sks)                                                                                        | SK Rektor                     |                    |
| 6  | Anggota Panitia Ad<br>Hoc (0,5 sks)                                                                                             | SK Rektor                     |                    |
| 7  | Ketua Panitia Kegiatan<br>Tetap tingkat IAIN (2<br>sks), tingkat<br>Fakultas/Jurusan (1<br>sks)                                 | SK Rektor                     |                    |
| 8  | Anggota Panitia Tetap<br>tingkat<br>IAIN/Fakultas/Jurusa<br>n (1 sks)                                                           | SK Ketua                      |                    |

| 9 | Menjadi peserta       | Surat Tugas dari | Sertifikat/ Materi |
|---|-----------------------|------------------|--------------------|
|   | kegiatan              | Wadek I          | Seminar/lo         |
|   | seminar/lokakarya/wo  |                  | kakarya/wo         |
|   | rkshop/ pelat         |                  | rkshop/dikl        |
|   | ihan/diklat/Pentaloka |                  | at/ pelatihan      |
|   | /kursus (0,5 sks)     |                  |                    |
|   |                       |                  |                    |

| No | V. Data Dosen         |  |
|----|-----------------------|--|
| 1  | Soft Copy             |  |
| 2  | Print Out Rencana dan |  |
|    | Laporan               |  |
|    | Beban Kerja Dosen     |  |
| 3  | Print Out kesimpulan  |  |

\*) Untuk mengetahui ekuivalensi sks selengkapnya dapat dibaca pada Rubrik BKD dari Subdit Ketenagaan Kemenag RI.

### BAB V

### PETUNJUK PENGISIAN BKD ONLINE IAIN CURUP

### A. Persiapan Pengisian BKD Online

Hal yang harus dipersiapkan sebelum mengisi BKD Onlie, yaitu: pastikan semua berkas yang akan digunakan dalam Laporan Beban Kerja Dosen (LBKD) sudah di *scan* dalam format 'pdf', kecuali file foto yang disimpan dalam format 'jpg'.

### B. Langkah-Langkah Pengisian BKD Online

Secara lengkap tata cara pengisian laporan Beban Kerja Dosen (LBKD) online IAIN Curup sebagai berikut:

- 1. Dosen langsung mengakses alamat aplikasi bkd online <u>http://bkd.iaincurup.ac.id</u>.
- 2. Aplikasi meminta otentifikasi pengguna (dosen) melalui akun masing-masing dosen
- 3. Jika valid, maka system akan menampilkan halaman utama dimana data dosen sebagai pengguna akan ditampilkan sebagai penenda bahwa login berhasil diotentifikasi.
- 4. Dosen melakukan pengisian data untuk berbagai kinerja bidang, jika validsistem melakukan penyimpanan data hasil pemasukan.
- 5. Dosen dapat mencetak print out Laporan beban Kinerja dan Rencana Kinerja Dosen secar online atau menyimpan/menyalin data tersebut dalam sistem komputer masing- masing.
- 6. Dosen logout, dan dapat melakukan akses ulang dengan mengulang tahapan diatas.

### C. Tatacara Pengisian BKD Online IAIN Curup

Tatacara pengisian BKD Online IAIN Curup,

yaitu:

1. Masukan akun anda *(username dan password)* dengan benar, jika valid maka system akan menampilkan menu utama

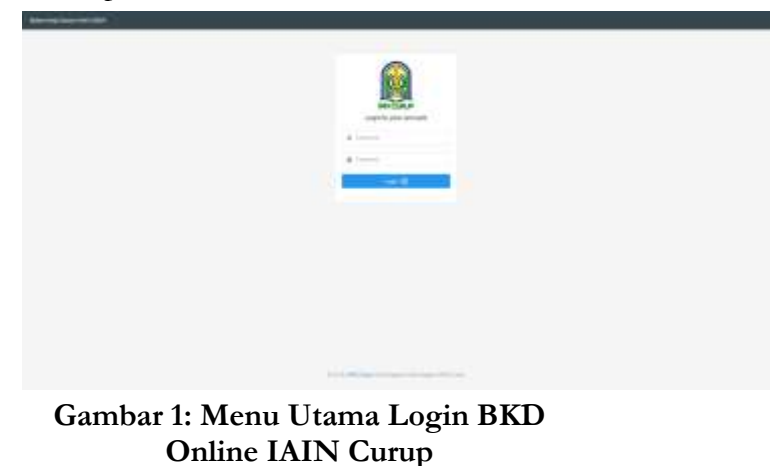

2. Halaman utama aplikasi (setelah valid login). Dengan default (tampilan awal otomatis) pada tab identitas dosen

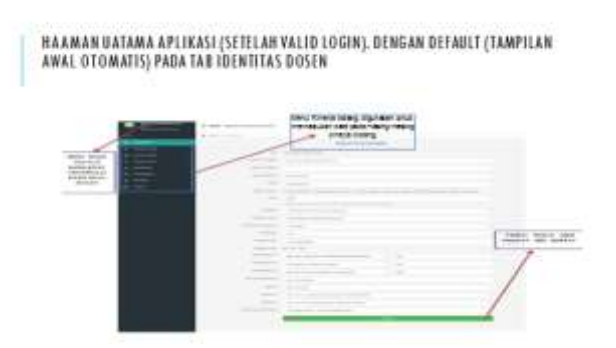

Gambar 2 : Halaman Utama Aplikasi BKD Online IAIN Curup

 Untuk dapat mengisikan data pada bagian rencana bidan pendidikan dan pengajaran, maka anda tinggal mengklik menu Rencana BKD kemudian menu Pendidikan dan Pengajaran

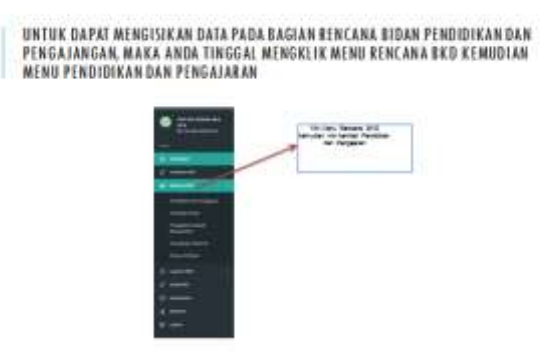

### Gambar 3 : Tampilan Menu RBKD Onlien IAIN Curup

4. Menu aplikasi rencana bidang pendidikan dan pengajaran Tampilan aplikasi akan menjadi terlihat seperti dibawah ini:

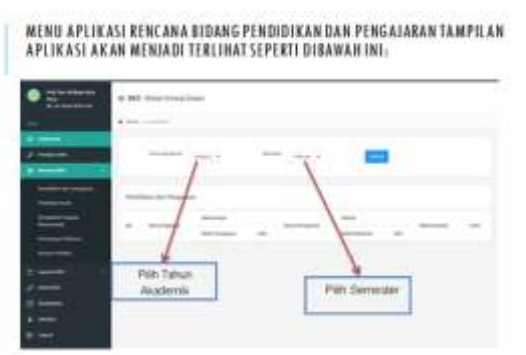

Gambar 4: Tampilan Menu Rencana Bidang Pendidikan dan Pengajaran BKD Online IAIN Curup

5. Sebelum menginput rencana pendidikan dan pengajaran anda harus memilih terlebih dahulu tahun akademik dan semester, kemudian klik submit maka akan tampil seperti dibawah ini:

> SEBELUM MENGINPUT RENCANA PENDIDIKAN DAN PENGAJARAN ANDA HARUS Memilih terlebih dahulu tahun akademik dan semester, kemudian klik Submit maka akan tampil seperti dibawah ini.

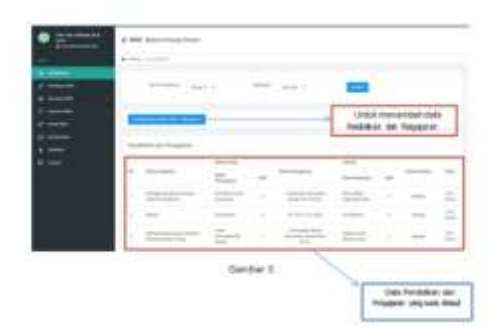

### Gambar 5 : Tampilan untuk memilih Tahun akademik dan semester RBKD Online IAIN Curup

6. Untuk menambah data pendidikan dan pengajaran anda bisa klik tombol tambah data sesuai dengan tahun dan semester yang anda pilih maka akan tampil seperti halaman dibawah ini

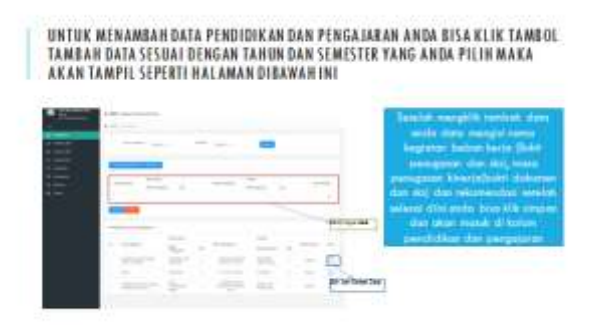

### Gambar 6: Tampilan untuk menambahkan data pendidikan dan pengajaran RBKD Online IAIN Curup

7. Untuk memudahkan pengisian pada kinerja Bidang Pendidikan dan Pengajaran dilihat pada tabel petunjuk di bawah ini:

> TABEL PETUNJUK PENGISIAN PADA KINERJA BIDANG PENDIDIKAN DAN PENGAJARAN

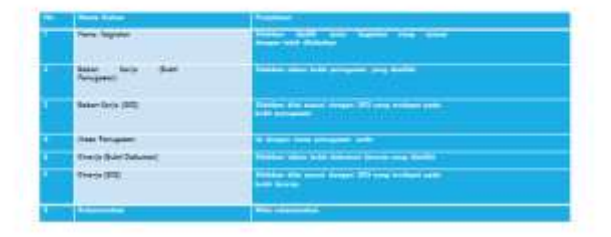

### Gambar 7 : Tabel Petunjuk Pengisian pada Kinerja Bidang Pendidikan dan Pengajaran

8. Untuk dapat mengisikan data pada bagian rencana bidan penelitian ilmiah, maka anda tinggal mengklik menu Rencana BKD kemudian menu Penelitian Ilmiah

### UNTUK DAPAT MENGISIKAN DATA PADA BAGIAN RENCANA BIDAN PENELITIAN ILMIAH, MAKA ANDA TINGGAL MENGKLIK MENU RENCANA BKD KEMUDIAN MENU PENELITIAN ILMIAH

### Gambar 8: Tampilan Menu Penelitian Ilmiah BKD Online IAIN Curup

9. Sebelum menginput rencana penelitian ilmiah anda harus memilih terlebih dahulu tahun akademik dan semester, kemudian klik submit

> SEBELUM MENGINPUT KENCANA PENELITIAN ILMIAH ANDA HARUS MEMILIH Terlebih dahuru tahum akademik dan semester, kemudian klik submit

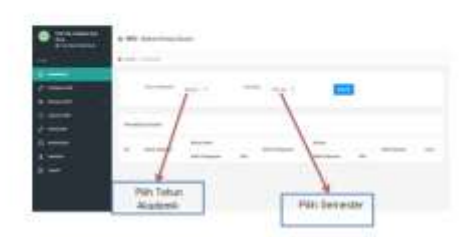

### Gambar 9: Tampilan untuk Memilih Tahun Akademik Penelitian Ilmiah BKD Online IAIN Curup

10. Untuk menambah data Penelitin Ilmiah anda bisa klik tambol tambah data sesuai dengan tahun dan semester yang anda pilih

### UNTUK MENAMBAH DATA PENELITIN ILMIAH ANDA BISA KLIK TAMBOL TAMBAH DATA SESUAI DENGAN TAHUN DAN SEMESTER YANG ANDA PILIH

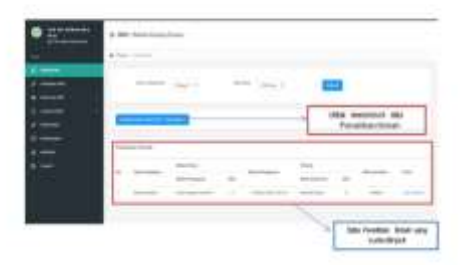

### Gambar 10: Tampilan untuk menambah data penelitian BKD Online IAIN Curup

11. Setelah mengklik tambah data anda dapat mengisi nama kegiatan beban kerja (Bukti penugasan dan sks), masa penugasan kinerja (bukti dokumen dan sks) dan rekomendasi setelah selesai diisi anda bisa klik simpan dan akan masuk di kolom Penelitian Ilmiah.

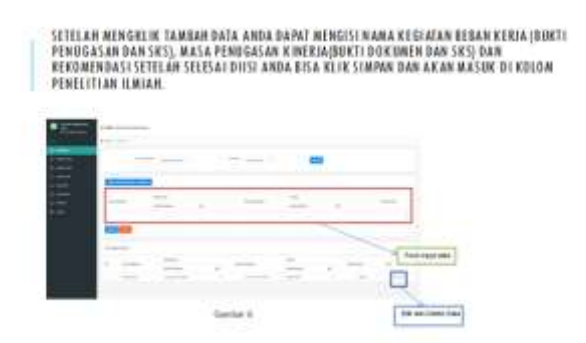

### Gambar 11 : Tampilan untuk Mengisi Data Penelitian Ilmiah BKD Online IAIN Curup

12. Untuk memudahkan mengisi penelitian ilmiah dapat melihat tabel petunjuk pengisian pada kinerja penelitian ilmiah sebagai berikut:

### TABEL PETUNJUK PENGISIAN PADA KINERJA Penelitian ilmiah:

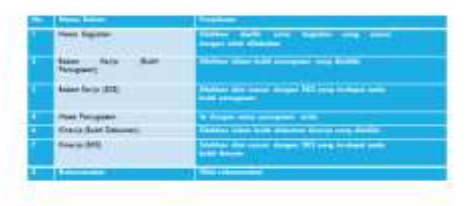

### Gambar 12: Tabel Petunjuk Pengisian pada Kinerja Penelitian Ilmiah BKD Online IAIN Curup

13. Untuk laporan beban kiner dosen anda bisa menginput beban kinerja dosen dan mengupload berkas beban kinerja dosen, untuk mempermudah dalam mengupload berkas disarankan untuk memisahkan menjadi beberapa file dan upload lebih dari saru untuk kegiatan yang sama. Contoh anda bisa klik menu laporan BKD Pendidikan dan Pengajaran:

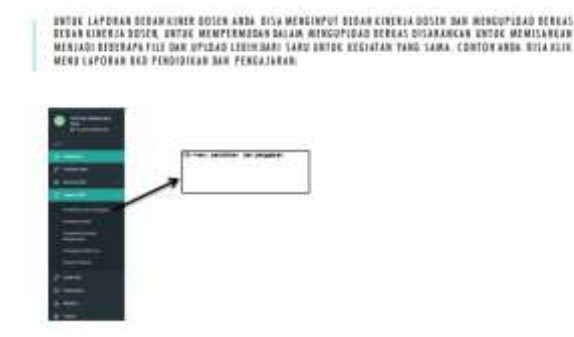

### Gambar : Tampilan untuk Mengupload Berkas BKD Online IAIN Curup

14. Sebelum upload bukti file silakan memilih tahun akademik dan semester terlebih dahulu kemudian klik submit dan aplikasi akan menampilkan halaman seperti dibawah ini:

> SEBELUM UPLOAD BUKTI FILE SILAKAN MEMILIH TAHUN AKADEMIK DAN Semester terlebih dahulu kemudian klik submit dan aplikasi Akan menampilkan halaman seperti dibawah ini

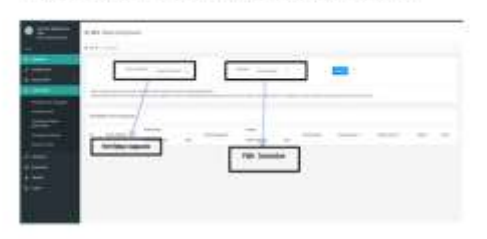

### Gambar 14: Tampilan untuk Memilih Tahun Akademik Sebelum Mengklik Tombol Submit pada Aplikasi BKD Online IAIN Curup

15. Di laporan bkd anda bisa menambah data jika terdapat data yang kurang disaat penginputan rencana sesuai dengan bidang masing-masing, untuk edit dan delete anda bisa menggunakan tombol edit dan delete yang disebelah kanan, status asesor jika belum dinilai akan tampil IN PROGGRES jika suda dinilai akan menjadi AKTIF, untuk upload bukti masa kerja dan kinerja anda bisa pilih kegiatan yang ingin di upload bukti kemudian klik tombol upload bukti kemudian akan tampil seperti dibawah ini:

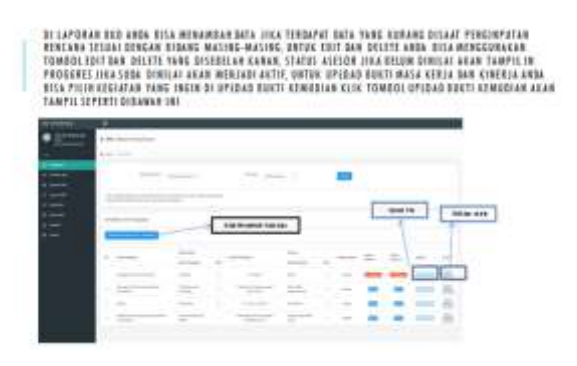

### Gambar 15: Tampilan Laporan RBKD Online IAIN Curup

16. Untuk upload file anda bisa memilih bukti penugasan atau untuk bukti dokumen kerja kemudian anda bisa mengisi keterangan atau nama file dan mengupload lampiran di dokumen dengan size maksimum 1Mb. (disarankan jika dokumen lebih dari satu silakan untuk mengupload nya lebih dari satu kalu)Kemudian klik simpan maka akan tampil seperti gambar dibawah:

| AKA AKAN | IAMPIL SEP28 | H GAMBAR DI | SAWA# | _ |  |
|----------|--------------|-------------|-------|---|--|
|          |              |             |       |   |  |
| -        |              |             | F     | - |  |
|          | -            |             |       | _ |  |
|          |              |             |       |   |  |

### Gambar 16 : Tampilan untuk Mengupload Bukti File BKD Online IAIN CUrup

17. Jika data upload terdapat yang anda anda kesalahan bisa menghapus data detersebit dengan klik delete di nama file tersebut. Jika ingin mengupload kembali di kegiatan yang sama anda bisa klik upload kembali dan mengisi upload file seperti tadi dan klik simpan maka akan tampil seperti berikut:

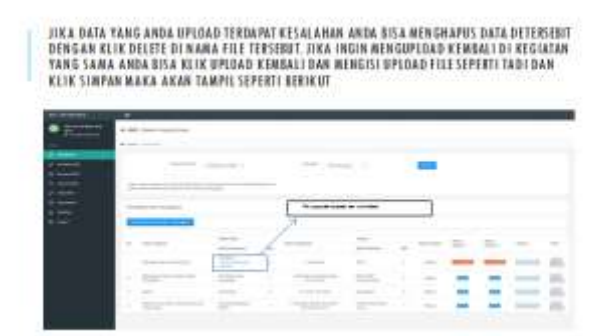

Gambar 17: Tampilan untuk Mengecek Data File yang Sudah di Upload di BKD Online IAIN Curup 18. File yang di upload di nama kegiatan yang sama dan bukti penugasan yang sama akan tampil di baris kedua setelah file upload pertama pertama :

FILE YANG DI UPLOAD DI NAMA KEGIATAN YANG SAMA DAN BUKTI PENUGASAN YANG SAMA AKAN TAMPIL DI BARIS KEDUA SETELAH FILE UPLOAD PERTAMA PERTAMA

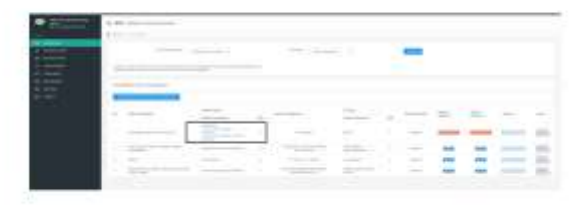

### Gambar 18: Tampilan Nama dan Bukti Kegiatan yang telah diupload di BKD Online IAIN Curup

19. Setelah pengisian selesai, dosen dapat melihat penilaian asesor

### MELIHAT PENILAIAN ASESOR

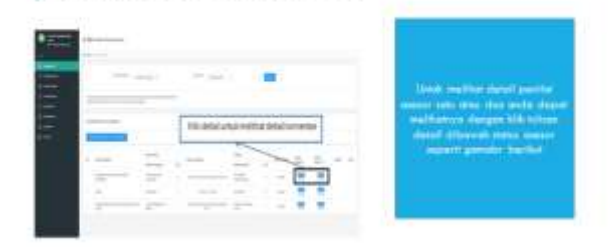

### Gambar 19: Menu Penilaian Asesor BKD Online IAIN Curup

20. Dihalaman diatas anda melihat komentar yang diberikan oleh asesor jika status ditolak anda dapat mengajukan kembali dan membalas komentar asesor bahwa anda suda memperbaiki yang di yang disampaikan oleh asesor jika selesai anda bisa klik send

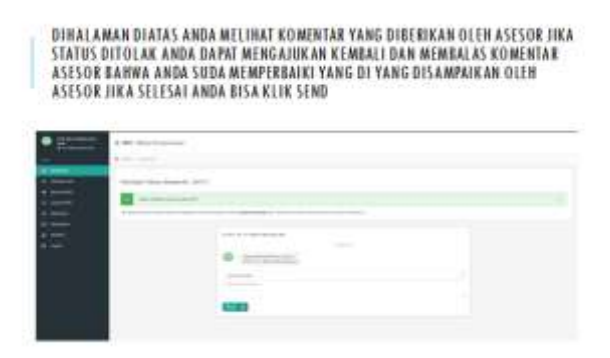

### Gambar 20: Tampilan untuk Melihat Komentar Asesor

21. Kemudian, dosen dapa mencetak BKD laporan dan rencana,

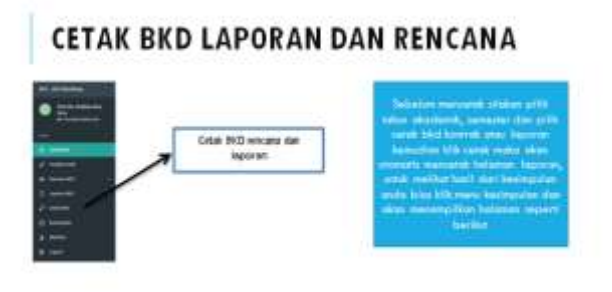

### Gambar 21 : Menu untuk Mencetak BKD
## Lampiran 1

## Daftar Singkatan Dalam Beban Kerja Dosen

| Ν  | SINGKATAN | KEPANJANGAN                          |  |  |
|----|-----------|--------------------------------------|--|--|
| О. |           |                                      |  |  |
| 1  | BKD       | Beban Kerja Dosen                    |  |  |
| 2  | RBKD      | Rencana Beban Kerja Dosen            |  |  |
| 3  | LBKD      | Laporan Beban Kerja Dosen            |  |  |
| 4  | ISBN      | International Standard of Book       |  |  |
|    |           | Numbering                            |  |  |
|    |           | Sistem                               |  |  |
| 5  | KJM       | Kelebihan Jam Mengajar               |  |  |
| 6  | DS        | Dosen Biasa                          |  |  |
| 7  | DT        | Dosen dengan tugas tambahan          |  |  |
| 8  | PR        | Profesor                             |  |  |
| 9  | PT        | Profesor dengan tugas tambahan       |  |  |
| 10 | NIRA      | Nomor Identifikasi Registrasi Asesor |  |  |
| 11 | Pd        | Pendidikan dan Pengajaran            |  |  |
| 12 | Pl        | Penelitian dan Pengembangan Ilmu     |  |  |
| 13 | Pg        | Penunjang                            |  |  |
| 14 | Pk        | Pengabdian pada masyarakat           |  |  |
| 15 | М         | Memenuhi                             |  |  |
| 16 | TM        | Tidak Memenuhi                       |  |  |
| 17 | R         | Relevan dengan ilmu keahlian dosen   |  |  |
| 18 | KR        | Kurang Relevan dengan ilmu keahlian  |  |  |
|    |           | dosen                                |  |  |
| 19 | TMBP      | Tidak Memenuhi Bukti Pendukung       |  |  |
| 20 | MBP       | Memenuhi Bukti Pendukung             |  |  |

### *Lampiran 2* Alur dan Alokasi Waktu Pelaksanaan Laporan Beban Kerja Dosen (LBKD)

| Ν | Kegiatan                          | Alokasi Waktu            |
|---|-----------------------------------|--------------------------|
| 0 |                                   |                          |
| 1 | Menyerahkan Nilai UAS             | 1 minggu setelah UAS     |
| 2 | Penyerahan LBKD oleh dosen        | 1 minggu setelah         |
|   | ke Fakultas                       | penyerahan nilai UAS     |
| 3 | Penyerahan berkas LBKD dari       | 3 hari                   |
|   | Fakultas ke LPM                   |                          |
| 4 | Penyerahan berkas LBKD dari       | 3 hari                   |
|   | LPM ke Asesor                     |                          |
| 5 | Penyerahan hasil penilaian berkas | 2 hari                   |
|   | dari asesor ke LPM                |                          |
| 6 | Rekap akhir penilaian berkas dan  | 2 hari                   |
|   | publikasi hasil penilaian berkas  |                          |
|   | oleh LPM                          |                          |
| 7 | Revisi bagi berkas yang masih     | 1 minggu                 |
|   | ТМ                                |                          |
| 8 | Penyerahan rekap penilaian        | 2 hari setelah publikasi |
|   | berkas yang telah memenuhi oleh   | hasil penilaian.         |
|   | LPM kepada pimpinan untuk di      |                          |
|   | SK kan.                           |                          |
| 9 | Penyerahan rekap hasil perbaikan  | 2 hari setelah tanggal   |
|   | LBKD oleh LPM kepada              | revisi                   |
|   | pimpinan tahap II untuk di SK     |                          |
|   | kan.                              |                          |

# LAMPIRAN

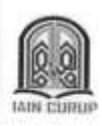

#### KEPUTUSAN REKTOR INSTITUT AGAMA ISLAM NEGERI CURUP Nomor \$377/In.34/R/PP.00.9/6/2020

#### TENTANG

#### PELAKSANAAN BEBAN KINERJA DOSEN (BKD) ONLINE INSTITUT AGAMA ISLAM NEGERI CURUP TAHUN 2020

- Menimbang : a bahwa untuk kelancaran pelaksanaan kegiatan TAIN Curup tahun 2020, perlu disusan kebijakan tentang pelaksanaan beban kerja dosen (BKD) Online.
  - bahwa untuk memenuhi maksud sebagaimana tersebut pada point a di b atas, maka perlu ditetapkan dengan keputusan Rektor Institut Agama Islam Negeri Curup tahun 2020.
  - Undang-Undang Nomor 20 Tahun 2003 tentang Sistem Pendidikan Nasional:
    - Undang-Undang Nomor 14 Tahun 2005 tentang Guru dan Dosen; 2
    - 3 Undang-Undang Nomor 12 Tahun 2012 tentang Pendidikan Tinggi;
    - Peraturan Pemerintah Nomor 32 Tahun 2013 Pengganti PP 19 Tahun 4 2005 tentang Standar Nasional Pendidikan;
    - Peraturan Pemerintah Nomor 4 Tahun 2014 tentang Penyelenggaraan 5 Pendidikan Tinggi dan Pengelolaan Perguruan Tinggi;
    - 6 Peraturan Pemerintah Nomor 37 Tentang Dosen;
    - Peraturan Pemerintah Nomor 66 Tahun 2009 tentang Pengelolaan dan 7 Penyelenggaraan Pendidikan;
    - 8 Peraturan Pemerintah Republik Indonesia Nomor 65 Tahun 2005 tentang Pedoman Penyusunan dan Penerapan Standar Pelayanan Minimal:
    - 9 Permenristekdikti Nomor 44 Tahun 2015 Tentang Standar Nasional Perguruan Tinggi:
    - 10 Permenristekdikti Nomor 62 Tahun 2016 Tentang Sistem Penjaminan Mutu Pendidikan Tinggi (SPMI);
    - 11 PMA Nomor 30 Tahun 2018 tentang Ortaker IAIN Curup;
    - 12 PMA Nomor 2 Tahun 2019 tetang Statuta IAIN Curup.

#### Memutuskan

Dokumen Kebijakan Pelaksanaa Beban Kerja Dosen (BKD) Online Institut Agama Islam Negeri Curup Tahun 2020 sebagai berikut:

#### **BAB I Definisi**

#### Pasal 1

- 1) BKD adalah suatu laporan yang dibuat oleh seorang dosen yang sudah memenuhi Tri dhrama perguruan tinggi dalam satu semester
- 2) Online adalah uatu kegiatan yang menggunakan fasilitas jaringan internet untuk melakukan berbagai kegiatan yang bisa dilakukan
- 3) Kebijakan adalah pernyataan tertulis yang menjelaskan pemikiran, sikap, dan pandangan dari institusi tentang sesuatu hal.

Mengingat : 1

#### BAB II Tujuan dan Fungsi Pasal 2

2) Penyusunan kebijakan pelaksanaan BKD online IAIN Curup bertujuan:

- a. Melalui sistem ini diharapkan institusi dapat memperoleh data BKD secara kontinyu untuk dapat di pergunakan pada kepentingan trend analisis aktifitas dosen.
- Memudahkan proses verifikasi dan penilaian oleh assessor berupa pengecekan laporan kinerja dosen, bukti kinerja, bukti penugasan dan lain sebagai nya.
- c. Dokumen-dokumen pendukung yang di upload oleh para dosen dalam LBKD Online nanti, diharapkan dapat membantu Institusi dan Program Studi dalam proses akreditasi.
- 3) Dokumen kebijakan pelaksanaan BKD online IAIN Curup berfungsi sebagai:
  - Bahan evaluasi untuk meningkatkan profesionalitas dan pemenuhan dosen IAIN Curup dalam melaksanakan beban tugas Tri Dharma Perguruan Tinggi;
  - Bahan untuk meningkatkan mutu proses dan hasil pelaksanaan tugas dosen dalam Tridharma Perguruan Tinggi;

#### BAB III Ruang Lingkup Pasal 3

Kebijakan pelaksanaan BKD Online difokuskan pada

- 2) Bidang pendidikan dan pengajaran, meliputi tiga hal, yakni:
  - a. Persiapan perkuliahan/Silabus dan SAP (hard dan soft file);
  - b. Pelaksanaan pembelajaran/jumlah tatap muka,
  - c. Evaluasi pembelajaran (soal dan nilai ujian).
- 3) Bidang penelitian, meliputi:

20 E

- a. Artikel yang diterbitkan dalam jurnal-jurnal ilmiah
- b. Hasil penelitian yang dipatenkan dalam bentuk HAKI
- Bidang pengabdian masyarakat, meliputi:
  - Urgensitas pengabdian masyarakat;
  - b. Kontribusi pengabdian masyarakat.
- 5) Bidang Penunjang lainnya.

#### BAB IV Pihak-Pihak yang Terkena Kebijakan Pasal 4

Kebijakan pelaksanaan BKD online adalah sebagai berikut:

- 1) Unsur pimpinan IAIN Curup
- 2) Dosen di lingkungan IAIN Curup;
- 3) Asesor BKD di lingkungan IAIN Curup
- 4) Pihak terkait lainnya

#### BAB V Tugas Pihak-Pihak yang Terkena Kebijakan Pasal 5

Pihak-pihak yang terkena kebijakan dan tugasnya:

- Rektor sebagai penangungjawab utama pelaksanaan BKD online di lingkungan IAIN Curup.
- Wakil Rektor I membantu Rektor memastikan pelaksanaan BKD online dosen berjalan sesuai dengan aturan dan regulasi yang berlaku.
- Dekan Fakultas memastikan dan menjamin dosen mengisi BKD online sesuai skedul yang telah ditetapkan.
- Ketua LPM, bertugas
  - a. Mengkoordinasikan secura keseluruhan pelaksanaan kegiatan BKD online.
  - b. Melakukan publikasi pengisian BKD online.

- Sekretaris LPM bertugas melakukan kegiatan administrasi pelaksanaan kegiatan BKD online,
- 6) Kepala Pusat Audit Mutu, bertugas;
  - a. Menyusun jadwal pengisian BKD online setiap semester.
  - b. Menyusun jadwal penilaian oleh Asesor BKD.
  - c. Memastikan Asesor melakukan penialian BKD dengan benar

d. Bersama Ketua LPM meninjau kebijakan dan pelaksanaan BKD Online.

- Kasubag LPM, bertugas membatu sekretaris dalam kegiatan administrasi dan dokumentasi pelaksanaan BKD Online;
- 8) Staf Informasi Teknologi (IT) LPM, bertugas

a. Membuat aplikasi BKD Online.

b. Melakukan perbaikan-perbaikan secara teknis terkait tentang ke IT an pelaksanaan BKD Online.

- 9) Dosen
  - a. Mengisi BKD online sesuai waktu yang telah ditentukan
  - b. Membuat laporan BKD online
  - c. Mengumpul laporan BKD ke Fakultas dan LPM
- 10) Asesor BKD

a. Melakukan penilaian BKD online

- b. Merekap hasil penilaian BKD online
- c. Mengumpulkan hasil penilaian BKD online ke LPM

#### BAB VI Isi Kebijakan Pasal 6

- Sasaran utama kebijakan pelaksanaan BKD online adalah (1) Dosen tetap PNS, (2) dosen tetap Non PNS; dan (3) Dosen Luar Biasa (LB) IAIN Curup.;
- 2) Pengisian BKD Online dilakukan pada laman http://bkd.iaincurup.ac.id/
- Penilaian BKD online oleh asesor juga dilakukan pada laman <u>http://bkd.iaincurup.ac.id/</u>
- 4) Pengisian BKD online dilaksanakan pada awal dan akhir setiap semester
- Dosen wajib mengisi BKD online terlebih dahulu sebelum menyerahkan LBKD ke LPM
- Dosen wajib memenuhi semua komponen tridarma perguruan tinggi untuk mengisi LBKD online
- Dosen yang tidak mengisi BKD online tepat pada waktu yang ditentukan, maka tunjangan sertifikasinya akan ditangguhkan sampai telah mengisi dan mengumpulkan LBKD nya.

Ditetapkan di: Curup Pada Tanggal: 11 Juni 2020 Rektor, A

Rahmad Hidayat /\*

|                                              |                                                                                                 |                       | SOP                               |                     |  |  |  |
|----------------------------------------------|-------------------------------------------------------------------------------------------------|-----------------------|-----------------------------------|---------------------|--|--|--|
| 60                                           | KEMENTERIAN AGAMA<br>IAIN CURUP<br>LEMBAGA PENJAMINAN MUTU<br>Jalan Dr.A.K.Gani No. 1 Kotak Pos | Ta                    | nggal Pembuatan                   |                     |  |  |  |
|                                              |                                                                                                 | Ta                    | nggal Revisi                      |                     |  |  |  |
| IAIN CURUP                                   |                                                                                                 | Ta                    | nggal Efektif                     |                     |  |  |  |
|                                              | 100 100000 (0732) 21010                                                                         |                       | sahkan Oleh                       |                     |  |  |  |
|                                              | SOP PENGISIAN                                                                                   | BK                    | D ONLINE                          |                     |  |  |  |
| Dasar Hukun                                  | 1                                                                                               | Kualifikasi Pelaksana |                                   |                     |  |  |  |
| 1. Undang-Undang Nomor 20 Tahun 2003         |                                                                                                 |                       | 1. Mahir mengoperasikan Komputer; |                     |  |  |  |
| tentang                                      | Sistem Pendidikan Nasional;                                                                     |                       | <ol><li>Berpence</li></ol>        | lidikan minimal S2; |  |  |  |
| 2. Undang                                    | -Undang Nomor 12 Tahun 2012 tentang                                                             |                       |                                   |                     |  |  |  |
| Pendidi                                      | kan Nasional;                                                                                   |                       |                                   |                     |  |  |  |
| 3. Undang                                    | -Undang Nomor 14 Tahun 2005 tentang                                                             |                       |                                   |                     |  |  |  |
| Guru da                                      | n Dosen;                                                                                        |                       |                                   |                     |  |  |  |
| 4. Peraturan Pemerintah Nomor 19 Tahun 2005  |                                                                                                 |                       |                                   |                     |  |  |  |
| tentang Standar Nasional Pendidikan;         |                                                                                                 |                       |                                   |                     |  |  |  |
| 5. Peraturan Pemerintah Nomor 4 Tahun 2014   |                                                                                                 |                       |                                   |                     |  |  |  |
| tentang                                      | Penyelenggaraan Pendidikan Tinggi                                                               |                       |                                   |                     |  |  |  |
| dan Pengelolaan Perguruan Tinggi;            |                                                                                                 |                       |                                   |                     |  |  |  |
| 6. Peraturan Presiden RI Nomor 28 Tahun 2018 |                                                                                                 |                       |                                   |                     |  |  |  |
| tentang Institut Agama Islam Negeri Curup;   |                                                                                                 |                       |                                   |                     |  |  |  |
| 7. Keputus $D II/2/1$                        | 5447 tanggal 18 April 2018 tantang                                                              |                       |                                   |                     |  |  |  |
| D.II/ 3/ I<br>Dengan                         | 15447 tanggai 16 April 2016 tentang                                                             |                       |                                   |                     |  |  |  |
| 2018-20                                      | 222 Ann Rektor PAIN Curup periode                                                               |                       |                                   |                     |  |  |  |
| 8 PMA N                                      | Jomor 30 Tahun 2018 tettang Ortaker                                                             |                       |                                   |                     |  |  |  |
| IAIN C                                       | inition 50 Tanun 2018 tettang Ortaker                                                           |                       |                                   |                     |  |  |  |
| 9 PMA N                                      | omor 2 Tahun 2019 tetang Statuta IAIN                                                           |                       |                                   |                     |  |  |  |
| Curup;                                       |                                                                                                 |                       |                                   |                     |  |  |  |
| Keterkaitan                                  |                                                                                                 |                       | Peralatan / Perleng               | kapan               |  |  |  |
| SOP Pengisian BKD Online                     |                                                                                                 |                       | - Komputer                        | •                   |  |  |  |
| J                                            |                                                                                                 |                       | - Printer                         |                     |  |  |  |
|                                              |                                                                                                 |                       | - Internet                        |                     |  |  |  |

|                                                                                                    |                                                                 | Pelaksana                                       |       | Mutu Bahan     |                              |        |                                                |
|----------------------------------------------------------------------------------------------------|-----------------------------------------------------------------|-------------------------------------------------|-------|----------------|------------------------------|--------|------------------------------------------------|
| N<br>o                                                                                                    | Aktivitas                                                       | Ketua,<br>Sekretaris,<br>Kapus dan<br>Staff LPM | Dosen | Asesror<br>BKD | Persyaratan/<br>Perlengkapan | Waktu  | Out Put                                        |
| 1                                                                                                    | Mengumumkan waktu<br>pengisian BKD Online                       | $\left  \right $                                |       |                | Surat<br>Pengumuman          | 1 hari | Dosen mengetahui waktu<br>pengisian BKD Online |
| 2                                                                                                    | Dosen mengisi BKD secara<br>Online                              |                                                 |       | ]              | Alamat BKD<br>Online         | 1 jam  | BKD Online telah diisi oleh<br>Dosen           |
| 3                                                                                                    | Dosen mencetak laporan<br>BKD Dosen                             | •                                               |       |                | Berkas LBKD                  | 1 jam  | Laporan LBKD                                   |
| 4                                                                                                    | Dosen menyerahkan<br>laporan BKD ke LPM                         | +-                                              |       |                | Berkas LBKD                  | 1 Jam  | LBKD diterima oleh LPM                         |
| 5                                                                                                    | LPM merekap dosen yang<br>telah mengisi dan<br>menyerahkan LBKD |                                                 |       |                | Berkas LBKD                  | 1 Hari | Rekap Nama Dosen yang<br>telah mengisi         |
| 5                                                                                                    | LPM mengundang Asesor<br>untuk melakukan penilaian              |                                                 |       |                | Jerkas LBKD                  | 1 jam  | Undangan diterima Asesor                       |
| n The second second sec |                                                                 |                                                 |       |                |                              |        |                                                |

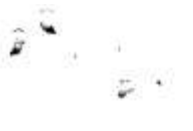

- 642 S.¥

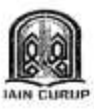

#### KEPUTUSAN REKTOR INSTITUT AGAMA ISLAM NEGERI CURUP Nomor: 0075 /In.34/R/KP.07.6/01/2020

TENTANG

#### TIM PERUMUSAN BUKU PEDOMAN BERBASIS AKEDITASI 9 KRITERIA INSTITUT AGAMA ISLAM NEGERI CURUP TAHUN 2020

#### DENGAN RAHMAT TUHAN YANG MAHA ESA

REKTOR INSTITUT AGAMA ISLAM NEGERI CURUP.

| Menimbang     | <ul> <li>a. bahwa untuk kelancaran dalam Perumusan Buku Pedoman<br/>Berbasis Akreditasi 9 Kriteria di Lingkungan Institut Agama Islam<br/>Negeri (IAIN) Curup Tahun 2020, maka dipandang perlu untuk<br/>menetapkan Tim Perumusan Buku Pedoman Berbasis Akreditasi 9<br/>Kriteria Institut Agama Islam Negeri (IAIN) Curup Tahun 2020;</li> <li>b. bahwa nama-nama yang terlampir dalam surat keputusan ini<br/>dipandang mampu dan memenuhi syarat untuk melaksanakan<br/>tugas yang akan diberikan;</li> <li>c. bahwa berdasarkan pertimbangan pada huruf a dan b diatas,<br/>maka perlu diperlukan Surat Keputusan Rektor IAIN Curup</li> </ul>                                                                                          |  |  |  |
|---------------|----------------------------------------------------------------------------------------------------|--|--|--|
| Mengingat     | <ol> <li>sebagai penetapan dan pengesahannya;</li> <li>Undang-Undang Nomor 20 Tahun 2003 tentang Sistem Pendidikan Nasional;</li> <li>Undang-Undang Nomor 12 Tahun 2012 tentang Pendidikan Nasional;</li> <li>Undang-Undang Nomor 14 Tahun 2005 tentang Guru dan Dosen;</li> <li>Peraturan Pemerintah Nomor 19 Tahun 2005 tentang Standar Nasional Pendidikan;</li> <li>Peraturan Pemerintah Nomor 4 Tahun 2014 tentang Penyelenggaraan Pendidikan Tinggi dan Pengelolaan Penguruan Tinggi;</li> <li>Peraturan Presiden RI Nomor 28 Tahun 2018 tentang Institut Agama Islam Megeri Curup;</li> <li>Keputusan Menteri Agama RI Nomor B.II/3/15447 tanggal 18 April 2018 tentang Pengangkatan Rektor IAIN Curup periode 2018-2022.</li> </ol> |  |  |  |
| Memperhatikan | Berdasarkan Hasil rapat LPM pada tanggal 10 Januari 2020 mengenai<br>Buku Pedoman yang menunjang Reakreditasi Program Studi IAIN<br>Curup Tahun 2020, maka perlu dibentuknya Tim Perumusan Buku<br>Pedoman Berbasis Akreditasi 9 Kriteria Institut Agama Islam Negeri<br>(IAIN) Curup Tahun 2020<br>MEMUTUSKAN:                                                                                                    |  |  |  |
| Menetapkan    | KEPUTUSAN REKTOR INSTITUT AGAMA ISLAM NEGERI CURUP<br>TENTANG TIM PERUMUSAN BUKU PEDOMAN BERBASIS<br>AKEDITASI 9 KRITERIA INSTITUT AGAMA ISLAM NEGERI CURUP<br>TAHUN 2020.                                                                                                    |  |  |  |
| Kesatu        | Menetapkan dan menugaskan seperti dalam lampiran Surat<br>Keputusan ini sebagai Tim Tim Perumusan Buku Pedoman Berbasis<br>Akreditasi 9 Kriteria Institut Agama Islam Negeri (IAIN) Curup Tahun<br>2020.                                                                                                    |  |  |  |
| Kedua         | Kepada Nama-nama yang tercantum di dalam lampiran Keputusan ini,<br>agar dapat melaksanakan tugas dan wewenang yang telah ditetapkan<br>dengan penuh tanggungjawab.                                                                                                    |  |  |  |
| Ketiga        | <ul> <li>Segala biaya terkait dengan keputusan ini dibebankan kepada DIPA<br/>IAIN Curup Tahun 2020.</li> </ul>                                                                                                    |  |  |  |
| Keempat       | Keputusan Rektor IAIN Curup ini berlaku sejak tanggal ditetapkan.<br>Apabila dikemudian hari terdapat kekeliruan dalam surat Keputusan<br>ini akan diperbaiki sebagaimana mestinya.                                                                                                    |  |  |  |

Ditetapkan di Curup Pada Tanggal 13 Januari 2020 REKTOR LAIN-CURUP,

Rahmad Hidayat F

 

 Pengarah
 : Dr. Rahmad Hidayat, M.Ag., M.Pd (Rektor IAIN Curup)

 Penanggung Jawab
 : Dr. H. Beni Azwar, M.Pd.Kons (Wakil Rektor I IAIN Curup)

 Ketua Tim
 : Noza Aflisia, M.Pd.I

 Sekretaris Tim
 : Fadila, M.Pd

 Anggota Tim
 : 1. Asri Karolina, M.Pd.I

 2. Eka Yanuarti, M.Pd.I
 3. Ihsan Nul Hakim, MA

 4. Eka Apriani, M.Pd

2

Ditetapkan di Curup Pada Tanggal 13 Januari 2020 REKTOR JAN CURUP, A

Rahmad Hidayat #